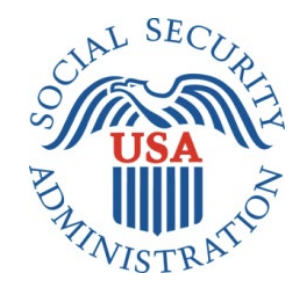

# MyWage Reporting

# Office of Management & Budget (OMB) Screen Package Release 7 Revisions

# myWage Reporting Release 7 Screen Changes

# Table of Contents

| Docu  | ment Version Information                                                            | 5    |
|-------|-------------------------------------------------------------------------------------|------|
| 1. my | SSA Landing Teasers                                                                 | 9    |
| 1.1   | . mySSA Landing myWage Reporting Self Reporter Teasers                              | 9    |
|       | 1.1.1 Original Title II Self-Reporter mySSA Landing Teaser                          | 9    |
|       | 1.1.2. Revised Title II Self-Reporter mySSA Landing Teaser                          | 9    |
|       | 1.1.3. Original Title XVI Self-Reporter mySSA Landing Teaser                        | . 10 |
|       | 1.1.4. Revised Title XVI Self-Reporter mySSA Landing Teaser                         | . 11 |
|       | 1.1.5. Original Concurrent Self-Reporter mySSA Landing Teaser                       | . 11 |
|       | 1.1.6. Revised Concurrent Self-Reporter mySSA Landing Teaser                        | . 11 |
| 1.2   | 2. mySSA Landing myWage Reporting Representative Payee Teasers                      | . 12 |
|       | 1.2.1. Original Representative Payee mySSA Landing Teaser                           | . 12 |
|       | 1.2.3. Revised Title II mySSA Representative Payee Portal Landing Teaser            | . 12 |
|       | 1.2.4. Revised Title XVI mySSA Representative Payee Portal Landing Teaser           | . 13 |
|       | 1.2.5. Revised Concurrent mySSA Representative Payee Portal Landing Teaser          | . 13 |
| 2.    | Title XVI/Concurrent Monthly Wage Reporting Acknowledgement Screen                  | . 14 |
| 2.7   | . Original XVI/Concurrent Monthly Wage Reporting Requirement (Self-Reporter)        | . 14 |
| 2.2   | 2. Revised XVI/Concurrent Monthly Wage Reporting Requirement (Self-Reporter)        | . 14 |
| 2.3   | B. Original Monthly Wage Reporting Requirement (Representative Payee)               | . 15 |
| 2.4   | I. Revised Monthly Wage Reporting Requirement (Representative Payee)                | . 15 |
|       | 2.4.1. Revised Monthly Wage Reporting Requirement: Modal (Representative Payee)     | . 16 |
| 2.5   | 5. Original Error: XVI/Concurrent Monthly Wage Reporting Requirement                | . 16 |
| 2.6   | 6. Revised Error: XVI/Concurrent Monthly Wage Reporting Requirement                 | . 17 |
| 3.    | Representative Payee Choose Worker Screen                                           | . 18 |
| 3.1   | Original Representative Payee Choose Worker Screen                                  | . 18 |
| 3.2   | 2. Revised Representative Payee Choose Worker Screen                                | . 18 |
|       | 3.2.1. Original Representative Payee Choose Worker: More Info Modal                 | . 19 |
|       | 3.2.2. RP Choose Worker 'Need to report your own wages?' Modal                      | . 19 |
| 3.3   | 3. Choose Worker Error: Ineligible Worker                                           | . 20 |
|       | 3.3.1. Original Choose Worker Error: Ineligible Worker                              | . 20 |
|       | 3.3.2. Revised Choose Worker Error: Ineligible Worker                               | . 20 |
|       | 3.3.1.1. Original Choose Worker Error: Ineligible Worker More Info Modal            | . 21 |
|       | 3.3.2.1. Revised Choose Worker Error: Ineligible Worker 'More Info' Modal           | . 21 |
|       | 3.3.2.2. Revised Choose Worker Error: Ineligible Worker 'Report own wages' Modal    | . 22 |
|       | 3.3.3. Original Choose Worker Error: Ineligible Worker (Single beneficiary variant) | . 22 |
|       | 3.3.4. Revised Choose Worker Error: Ineligible Worker (Single beneficiary variant)  | . 23 |
| 4.    | Choose Employer Revisions                                                           | . 23 |

|    | 4.1. Representative Payee Choose Employer Screen Revisions                                                      |        |
|----|----------------------------------------------------------------------------------------------------|--------|
|    | 4.1.1. Original Representative Payee Choose Employer Screen                                                     |        |
|    | 4.1.2. Revised Representative Payee Choose Employer Screen                                                      |        |
|    | 4.1.1.1. Original Representative Payee Choose Employer Screen: More Details Modal                               |        |
|    | 4.1.2.1. Revised Choose Employer 'How do I report work changes?' Modal                                          |        |
|    | 4.1.2.2. Revised Choose Employer 'Need to report your own wages?' Modal                                         |        |
|    | 4.1.3. Original Representative Payee Choose Employer Screen (Single Employer)                                   |        |
|    | 4.1.4. Revised Representative Payee Choose Employer Screen (Single Employer)                                    |        |
|    | 4.2. Self-Reporter Choose Employer Screen Revisions                                                             |        |
|    | 4.2.1. Original Self Reporter Choose Employer                                                                   |        |
|    | 4.2.2. Revised Self-Reporter Choose Employer                                                                    |        |
|    | 4.2.1.1.Original Self-Reporter Choose Employer: "More Details" Modal                                            | 27     |
|    | 4.2.2.1. Revised Self-Reporter Choose Employer Screen: Reporting Work Changes Modal                             |        |
|    | 4.2.3.Original Choose Employer Screen: Single Employer Variant (Self-Reporter)                                  |        |
|    | 4.2.4. Revised Choose Employer Screen: Single Employer Variant (Self-Reporter)                                  | 29     |
|    | 4.3. Choose Employer Error: No Eligible Employers on Record                                                     |        |
|    | 4.3.1. Original Choose Employer Error: No Eligible Employers (Representative Payee)                             | 29     |
|    | 4.3.2. Revised Choose Employer Error: No Eligible Employers (Representative Payee)                              | 30     |
|    | 4.3.1.1. Original Choose Employer Error: No Eligible Employers (Rep Payee): More Info Modal                     | 30     |
|    | 4.3.2.1. Revised Choose Employer Error: No Eligible Employers (Rep Payee): 'Work Changes' Modal                 | 31     |
|    | 4.3.2.2. Revised Choose Employer Error: No Eligible Employers (Rep Payee)- "Need to Report your own Wages?" Mod | lal 31 |
|    | 4.3.3. Original Choose Employer Error: No Eligible Employers (Rep Payee) (Single Beneficiary Variant)           | 32     |
|    | 4.3.4. Revised Choose Employer Error: No Eligible Employers (Rep Payee) (Single Beneficiary)                    | 32     |
|    | 4.3.5. Original Choose Employer Error: No Eligible Employers (Self-Reporter)                                    | 33     |
|    | 4.3.6. Revised Choose Employer Error: No Eligible Employers (Self-Reporter)                                     | 33     |
|    | 4.3.4.1. Original Choose Employer Error: No Eligible Employers More Details Modal (self-Reporter)               | 33     |
|    | 4.3.5.1. Revised Choose Employer Error: No Eligible Employers 'Work Changes' Modal (Self-Reporter)              | 34     |
|    | 4.4. Choose Employer Revisited (Pending Submission)                                                             | 34     |
|    | 4.4.1. Original Choose Employer Revisited – Multiple Employers on Record (Representative Payee)                 | 34     |
|    | 4.4.2. Revised Choose Employer Revisited – Multiple Employers on Record (Representative Payee)                  | 35     |
|    | 4.4.3. Original Choose Employer Revisited – Single Employer on Record (Rep Payee)                               | 36     |
|    | 4.4.4. Revised Choose Employer Revisited – Single Employer on Record (Representative Payee)                     | 36     |
|    | 4.4.5. Original Choose Employer Revisited – Multiple Employers on Record (self-Reporter)                        | 37     |
|    | 4.4.6. Revised Choose Employer Revisited – Multiple Employers on Record (self-Reporter)                         | 37     |
|    | 4.4.7. Original Choose Employer Revisited – Single Employer on Record (self-Reporter)                           | 38     |
|    | 4.4.8. Revised Choose Employer Revisited – Single Employer on Record (self-Reporter)                            | 39     |
| 5. | Data entry Screen                                                                                               | 39     |
|    | 5.1.Original Wage Entry Screen (Self-Reporter)                                                                  | 39     |
|    | 5.2.Revised Wage Entry Screen (self-Reporter)                                                                   | 40     |
|    | 5.2.1.Revised Wage Entry Screen 'Gross Pay' Modal                                                               | 41     |
|    | 5.3.Original Wage Entry Screen (Representative Payee)                                                           | 41     |

|    | 5.4.Revised Wage Entry Screen (Representative Payee)                                                                         | . 42 |
|----|----------------------------------------------------------------------------------------------------|------|
|    | 5.4.1.Revised Wage Entry Screen 'Gross Pay' Modal                                                                            | . 42 |
| 6. | Wage Report Review Screen                                                                                                    | . 42 |
|    | 6.1.Original Representative Payee XVI/Concurrent Wage Report Review Screen                                                   | . 42 |
|    | 6.2. Revised Representative Payee XVI/Concurrent Wage Report Review Screen                                                   | . 44 |
|    | 6.2.Original Representative Payee Title II Wage Report Review Screen                                                         | . 45 |
|    | 6.4. Revised Representative Payee Title II Wage Report Review Screen                                                         | . 45 |
|    | 6.5. Original XVI/Concurrent Wage Report Review Screen (Self-Reporter)                                                       | . 46 |
|    | 6.6. Revised XVI/Concurrent Wage Report Review Screen (Self-Reporter)                                                        | . 47 |
|    | 6.7. Original Title II Wage Report Review Screen (Self Reporter)                                                             | . 48 |
|    | 6.8. Revised Title II Wage Report Review Screen (self-Reporter)                                                              | . 49 |
| 7. | Wage Report Confirmation Screens                                                                                             | . 50 |
|    | 7.1. Wage Report Confirmation Screens (Representative Payee Variants)                                                        | . 50 |
|    | 7.1.1. Original Title II Representative Payee Confirmation Screen                                                            | . 50 |
|    | 7.1.2. Revised Title II Representative Payee Confirmation Screen                                                             | . 50 |
|    | 7.1.2.1. Original Title II Representative Payee Confirmation Screen Receipt                                                  | . 51 |
|    | 7.1.2.2. Revised Title II Representative Payee Confirmation Screen Receipt                                                   | . 51 |
|    | 7.1.3. Original Title XVI Representative Payee Confirmation Screen                                                           | . 52 |
|    | 7.1.4. Revised Title XVI Representative Payee Confirmation Screen                                                            | . 52 |
|    | 7.1.4.1. Original Title XVI/Concurrent Representative Payee Confirmation Screen Receipt                                      | . 53 |
|    | 7.1.4.2. Revised Title XVI/Concurrent Representative Payee Confirmation Screen Receipt                                       | . 53 |
|    | 7.1.5. Original Concurrent Representative Payee Wage Report Confirmation Screen                                              | . 54 |
|    | 7.1.6. Revised Concurrent Representative Payee Wage Report Confirmation Screen                                               | . 54 |
|    | 7.2. Wage Report Confirmation Screens (Self-Reporter Variants)                                                               | . 55 |
|    | 7.2.1. Original Title II Self-Reporter Confirmation Screen                                                                   | . 55 |
|    | 7.2.2. Revised Title II Self-Reporter Confirmation Screen (Self-Reporter Only)                                               | . 55 |
|    | 7.2.3. Revised Title II Self-Reporter Confirmation Screens for Self Reporters (who are also Rep Payees) (hide/show Guidance) | 56   |
|    | 7.2.3.1. Revised Title II Self-Reporter Confirmation (SR who is also RP) (hidden)                                            | . 56 |
|    | 7.2.3.2. Revised Title II Self-Reporter Confirmation (SR who is also RP) (shown)                                             | . 56 |
|    | 7.2.3.Original Title XVI Self-Reporter Confirmation Screen                                                                   | . 57 |
|    | 7.2.4. Revised Title XVI Self-Reporter Confirmation Screen (Self-Reporter Only Variant)                                      | . 57 |
|    | 7.2.5. Revised Title XVI Self-Reporter Confirmation Screens for Self Reporters (who are also Rep Payees) (Hide/Show)         | . 58 |
|    | 7.2.5.1.Revised Title XVI Self-Reporter Confirmation Screen (SR who is also RP) (hidden)                                     | . 58 |
|    | 7.2.5.1. Revised Title XVI Self-Reporter Confirmation Screen (SR who is also RP) (Shown)                                     | . 59 |
|    | 7.2.6.Original Concurrent Self-Reporter Confirmation Screen                                                                  | . 59 |
|    | 7.2.7. Revised Concurrent Self Reporter Confirmation Screen (Self-Reporter Only Variant)                                     | . 60 |
|    | 7.2.8. Revised Concurrent Self-Reporter Confirmation Screens for Self Reporters (who are also Rep Payees) (hide/show)        | . 60 |
|    | 7.2.8.1. Revised Concurrent Self-Reporter Confirmation Screen (SR who is also RP) (Hidden)                                   | . 60 |
|    | 7.2.8.2. Revised Concurrent Self-Reporter Confirmation Screen (SR who is also RP) (Shown)                                    | . 61 |

# **Document Version Information**

The previous (Release 5) screen package was updated during release 6. Several non-substantive updates were made to screens during the course of Release 7. These updates have been itemized below, with screenshots and a summary of changes provided for each change.

Changes since Release 6 OMB approval:

- MySSA Landing Teaser screen variants
- Title XVI/Concurrent Monthly Wage Reporting Requirement Acknowledgement screen variants
- Wage entry screen variants
- Choose Worker Screen Variants
- Choose Employer Screen Variants
- Review screen Variants
- Confirmation Screen Variants

| Version<br>Number | Date      | Content Revisions                                                                                                    |
|-------------------|-----------|----------------------------------------------------------------------------------------------------|
| 0.1               | 5/09/2019 | <b>1.1.2. Title II Self Reporter mySSA Landing Teaser:</b> Revised link text to 'Submit your pay stub information' Instead of 'Submit pay stub information'.                                                                                                    |
|                   |           | <b>1.1.4. Title XVI Self Reporter mySSA Landing Teaser:</b> Revised link text to 'Submit your pay stub information' Instead of 'Submit pay stub information'.                                                                                                    |
|                   |           | <b>1.1.6. Concurrent Self Reporter mySSA Landing Teaser:</b> Revised link text to 'Submit your pay stub information' Instead of 'Submit pay stub information'.                                                                                                    |
|                   |           | <b>1.2.3. Title II mySSA Representative Payee Portal Landing Teaser:</b> Revised language to display conditionally to SSDI Representative Payees.                                                                                                    |
|                   |           | <b>1.2.4. Title XVI mySSA Representative Payee Portal Landing Teaser</b> : Revised language to display conditionally to SSI Representative Payees. Incorporated hide/show navigation guidance about how to self-report for deemors.                                                                                                    |
|                   |           | <b>1.2.5. Concurrent mySSA Representative Payee Portal Landing Teaser:</b> Revised language to display conditionally to Concurrent Representative Payees                                                                                                    |
|                   |           | 2.2. Title XVI/Concurrent Monthly Wage Reporting Requirement Acknowledgement screen (Self-<br>Reporter): Removed the warning notice pattern and revised language for clarity.                                                                                                    |
|                   |           | 2.4. Title XVI/Concurrent Monthly Wage Reporting Requirement Acknowledgement screen<br>(Representative Payee): Removed the warning notice pattern and revised language for clarity. Incorporated a<br>'Need to report your own wages?' help link to provide navigation guidance to deemors who may be trying to<br>report their own wages                                                                              |
|                   |           | 2.4.1. Title XVI/Concurrent Monthly Wage Reporting Acknowledgement screen (Representative Payee) 'Need to report your own wages?' modal Provided navigation guidance to display to Representative Payees after selecting the 'Need to report your own wages?' help link. Modal provides guidance about how to switch to your own account to report wages as a deemor, along with a link to the account selection page. |
|                   |           | <b>2.6. Error: Title XVI/Concurrent Monthly Wage Reporting Requirement Acknowledgement screen:</b><br>Revised language and design to match the usability enhancement changes made in the self-reporter and representative payee revisions of the screen.                                                                                                    |
|                   |           | <b>3.2. Representative Payee Choose Worker Screen:</b> Revised the language in the blue information notice for clarity. Removed the 'more information' help link and replaced with a 'Need to report your own wages?' help link to provide navigation guidance to deemors or self-reporters who may need to switch accounts to report their own wages.                                                                 |
|                   |           | <b>3.2.2</b> Representative Payee Choose Worker 'Need to report your own wages?' modal: Provided navigation guidance to display to Representative Payees after selecting the 'Need to report your own wages?' help link. Modal provides guidance about how to switch to your own account to report wages as a deemor, along with a link to the account selection page.                                                 |

| <b>3.3.2. Representative Payee Choose Worker Error: Ineligible Worker:</b> Replaced the blue information notice with the red error notice. Revised formatting of notice. Revised language within notice for clarity. Incorporated a 'Need to report your own wages?' help link to provide navigation guidance to deemors or self-reporters who may                                                                                                    |
|----------------------------------------------------------------------------------------------------|
| <ul> <li>need to switch accounts to report their own wages.</li> <li>3.3.2.1. Choose Worker Error: Ineligible Worker 'More info' modal: Revised language for clarity and incorporated text about how to report changes in employment.</li> <li>3.3.2.2. Choose Worker Error: Ineligible Worker 'Need to report your own wages?' Modal: Provided navigation guidance to display to Representative Payees after selecting the 'Need to report your own wages?' help link. Modal provides guidance about how to switch to your own account to report wages as a deemor, along with a link to the account selection page.</li> </ul>                                                                                                    |
| <b>3.3.4. Choose Worker Error: Ineligible Worker (single beneficiary Variant):</b> Replaced the blue information notice with the red error notice. Revised formatting of notice. Revised language within notice for clarity. Incorporated a 'Need to report your own wages?' help link to provide navigation guidance to deemors or self-reporters who may need to switch accounts to report their own wages.                                                                                                    |
| <ul> <li>4.1.2. Representative Payee Choose Employer: Removed instruction text from above radio list. Revise language in blue information notice. Changed the 'more information' help link language to 'How do I report work changes?'. Incorporated a 'Need to report your own wages?' help link to provide navigation guidance to deemors or self-reporters who may need to switch accounts to report their own wages.</li> <li>4.1.2.1. Representative Payee Choose Employer: 'Reporting Work Changes' Modal Revised language about how to report work changes as a representative payee for clarity, and revised formatting of examples to use a bullet list to enhance readability.</li> <li>4.1.2.2. Representative Payee Choose Employer: 'Need to report your own wages?' Modal: Provided navigation guidance to display to Representative Payees after selecting the 'Need to report your own wages?' help link. Modal provides guidance about how to switch to your own account to report wages as a deemor, along with a link to the account selection page.</li> </ul>                                      |
| <b>4.1.4. Representative Payee Choose Employer (single employer variant):</b> Revised the label above the radio list for clarity. Revised language in blue information notice. Changed the 'more information' help link language to 'How do I report work changes?'. Incorporated a 'Need to report your own wages?' help link to provide navigation guidance to deemors or self-reporters who may need to switch accounts to report their own wages.                                                                                                    |
| <ul> <li>4.2.2. Self-Reporter Choose Employer Screen: (revisions made to be consistent with the revised representative Payee version of the screen (6.2)) Removed instruction text from above radio list. Revise language in blue information notice. Revised the 'more information' help link language for clarity.</li> <li>4.2.2.1. Self-Reporter Choose Employer: 'Reporting Work Changes' Modal (revisions made to be consistent with the revised representative Payee version of the screen (6.4)) Revised language about how to report work changes for clarity, and revised formatting of examples to use a bullet list to enhance readability.</li> </ul>                                                                                                    |
| <b>4.2.4. Self-Reporter Choose Employer (single employer variant):</b> (revisions made to be consistent with the revised representative Payee version of the screen (6.6)) Revised the label above the radio list for clarity. Revised language in blue information notice. Changed the 'more information' help link language for clarity.                                                                                                    |
| <ul> <li>4.3.2. Representative Payee Choose Employer Error: No Eligible Employers on Record Replaced the blue information notice with the red error notice. Revised formatting of notice. Revised language within notice for clarity. Incorporated a 'Need to report your own wages?' help link to provide navigation guidance to deemors or self-reporters who may need to switch accounts to report their own wages. 4.3.2.1. Representative Payee Choose Employer Error: No Eligible Employers on Record 'Work Changes' Modal: Revised language about how to report work changes as a representative payee for clarity, and revised formatting of examples to use a bullet list to enhance readability 4.3.2.2. Representative Payee Choose Employer Error: No Eligible Employers - "Need to Report your own Wages?" Modal: Provided navigation guidance to display to Representative Payees after selecting the 'Need to report your own wages?' help link. Modal provides guidance about how to switch to your own account to report wages as a deemor, along with a link to the account selection page.</li></ul> |
| <b>4.3.4. Representative Payee Choose Employer Error: No Eligible Employers on Record (single employer Variant):</b> Replaced the blue information notice with the red error notice. Revised formatting of notice. Revised language within notice for clarity. Incorporated a 'Need to report your own wages?' help link to provide navigation guidance to deemors or self-reporters who may need to switch accounts to report their own wages.                                                                                                    |
| <b>4.3.6. Self-Reporter Choose Employer Error: No Eligible Employers:</b> (Language and design changes to match the revised representative payee screen variant(8.2.)) Replaced the blue information notice with the red error notice. Revised formatting of notice. Revised language within notice for clarity.                                                                                                    |

4.3.6.1. Self-Reporter Choose Employer Error: No Eligible Employers 'Reporting Work Changes' Modal: (Language and design changes to match the revised representative payee screen variant(8.2.2.)) Revised language about how to report work changes for clarity, and revised formatting of examples to use a bullet list to enhance readability. 4.4.2. Choose Employer Revisited (pending submission) - Multiple Employers on record -Representative Pavee Variant: Removed vellow warning notice. Revised and moved instruction text to grav shaded row in container. Incorporated badges in radio list to display number of paystubs entered per employer. Moved information notice outside container language and help link text. (Info notice revised to match revised info notice on 'choose employer' screen (6.2.)) 4.4.4. Choose Employer Revisited (pending submission) - Single employer on record - Representative Payee Variant: Removed yellow warning notice. Revised and moved instruction text to gray shaded row in container. Incorporated badges in radio list to display number of paystubs entered per employer. Moved information notice outside container language and help link text. (Info notice revised to match revised info notice on 'choose employer' screen (6.2.)) 4.4.6.Choose Employer Revisited (pending submission) – Multiple Employers on record – Self-Reporter Variant: Removed yellow warning notice. Revised and moved instruction text to gray shaded row in container. Incorporated badges in radio list to display number of paystubs entered per employer. Moved information notice outside container language and help link text. (Info notice revised to match revised info notice on 'choose employer' screen (6.2.)) 4.4.8. Choose Employer Revisited (pending submission) - Single employer on record - Self-Reporter Variant: Removed yellow warning notice. Revised and moved instruction text to gray shaded row in container. Incorporated badges in radio list to display number of paystubs entered per employer. Moved information notice outside container language and help link text. (Info notice revised to match revised info notice on 'choose employer' screen (6.2.)) 5.2. Wage Entry Screen: Revised formatting and instruction text under 'Gross pay for this pay period'. Incorporated a 'What's this?' help link to provide additional guidance about reporting gross pay. 5.2.1. Wage Entry Screen: 'Gross pay' Modal: Display a modal to users after clicking the 'What's this?' help link to provide guidance to users about gross pay in order to help them better understand how to find it on their pay stubs. 5.4. Wage Entry Screen (Representative Payee variant) Revised formatting and instruction text under 'Gross pay for this pay period'. Incorporated a 'What's this?' help link to provide additional guidance about reporting gross pay. 5.4.1. Wage Entry Screen: 'Gross pay' Modal: Display a modal to users after clicking the 'What's this?' help link to provide guidance to users about gross pay in order to help them better understand how to find it on their pay stubs. 6.2. Representative Payee XVI/Concurrent Wage Report Review Screen: Reformatted text to provide instruction within the container under the container title instead of within the warning notice. Revised the language of the yellow warning notice for clarity. Revised the language of the blue information notice for clarity and to incorporate the beneficiary name. 6.4. Representative Payee Title II Wage Report Review Screen: Reformatted text to provide instruction within the container under the container title instead of within the warning notice. Revised the language of the vellow warning notice for clarity. Revised the language of the blue information notice for clarity and to incorporate the beneficiary name. 6.6. Self-Reporter XVI/Concurrent Wage Report Review Screen: Language & design changes to match the representative payee version (9.1.2.): Reformatted text to provide instruction within the container under the container title instead of within the warning notice. Revised the language of the yellow warning notice for clarity. Revised the language of the blue information notice for clarity. 6.8. Self-Reporter Title II Wage Report Review Screen: Language & design changes to match the representative pavee version (9.1.4.); Reformatted text to provide instruction within the container under the container title instead of within the warning notice. Revised the language of the yellow warning notice for clarity. Revised the language of the blue information notice for clarity. 7.1.2. Title II Representative Payee Wage Report Confirmation Screen: Revised the language in the green success notice. Moved language about reporting self-employment earnings and work changes into green

| <ul> <li>success notice. Incorporated 'need to report your own wages?' guidance and link to account selection hub into blue information notice for representative payees who need to self-report.</li> <li>7.1.2.2. Title II Representative Payee Wage Report Confirmation: Wage Report Receipt Language change only: Includes beneficiary name in green success notice.</li> </ul>                                                                                                    |
|----------------------------------------------------------------------------------------------------|
| <ul> <li>7.1.4. Title XVI Representative Payee Wage Report Confirmation Page Revised the language in the green success notice for clarity. Incorporated 'need to report your own wages?' guidance and link to account selection hub into blue information notice for representative payees who need to self-report.         <ul> <li>12.1.4.2. Title XVI Representative Payee Wage Report Confirmation: Wage Report Receipt</li></ul></li></ul>                                                         |
| <b>7.1.6. Concurrent Representative Payee Wage Report Confirmation Page:</b> Revised the language in the green success notice. Moved language about reporting self-employment earnings and work changes into green success notice. Incorporated 'need to report your own wages?' guidance and link to account selection hub into blue information notice for representative payees who need to self-report.                                                                                             |
| 7.2.2Title II Self-Reporter Wage Report Confirmation Screen (Self-Reporter Only)<br>Revised language within green success notice for clarity. Revised language about reporting self-<br>employment/work changes in blue information notice for clarity.                                                                                                    |
| <b>7.2.3.1/7.2.3.2. Title II Self Reporting Wage Report Confirmation Screen (Self Reporter who is also Representative Payee):</b> Revised language within green success notice for clarity. Revised language about reporting self-employment/work changes in blue information notice for clarity. Included a hide show pattern to provide information to self-reporting users about how to report wages as a representative payee, and quick access to a link back to the account selection page.       |
| 7.2.4.Title XVI Self-Reporter Wage Report Confirmation Screen (Self-Reporter Only)<br>Revised language within green success notice for clarity. Revised language about reporting self-<br>employment/work changes in blue information notice for clarity.                                                                                                    |
| 7.2.6.1/7.2.6.2. Title XVI Self Reporting Wage Report Confirmation Screen (Self Reporter who is also Representative Payee)<br>Revised language within green success notice for clarity. Revised language about reporting self-<br>employment/work changes in blue information notice for clarity. Included a hide show pattern to provide<br>information to self-reporting users about how to report wages as a representative payee, and quick access to a<br>link back to the account selection page. |
| 7.2.8. Concurrent Self-Reporter Wage Report Confirmation Screen (Self-Reporter Only)<br>Revised language within green success notice for clarity. Revised language about reporting self-<br>employment/work changes in blue information notice for clarity.                                                                                                    |
| <b>7.2.9.1/7.2.9.2. Concurrent Self Reporting Wage Report Confirmation Screen (Self Reporter who is also Representative Payee)</b><br>Revised language within green success notice for clarity. Revised language about reporting self-employment/work changes in blue information notice for clarity. Included a hide show pattern to provide information to self-reporting users about how to report wages as a representative payee, and quick access to a link back to the account selection page.   |
|                                                                                                    |

# 1. mySSA Landing Teasers 1.1. mySSA Landing myWage Reporting Self Reporter Teasers 1.1.1 Original Title II Self-Reporter mySSA Landing Teaser

(Comprehensive Screen Package # 2.1.1.1.)

| () my Social Security                                                                                                    | John Doe   Sign Out       |
|----------------------------------------------------------------------------------------------------|---------------------------|
| My Home Message Center Security Settings                                                                                    |                           |
| Overview                                                                                                    |                           |
| Welcome, John! You last signed in on March 1, 2017 at 10:03AM EST.                                                          | Overview                  |
| Social Security Statement                                                                                                   | Benefit & Payment Details |
|                                                                                                    | Earnings Record           |
| Your Social Security Statement                                                                                              | Replacement Documents     |
|                                                                                                    | My Profile                |
| Estimated Benefits at Full Not applicable<br>Retirement Age (67):                                                           |                           |
| Last Reported Earnings: \$0 in 2016 View Earnings Record                                                                    |                           |
| Benefits & Payments                                                                                                    |                           |
| You are receiving: Social Security (Disability) View Benefit Details                                                        |                           |
| Your next payment is: \$230.20 on April 3, 2017 View Payment History                                                        |                           |
| Get a Benefit Verification Letter<br>Need proof that you applied for Social Security benefits? Here's your official letter. |                           |
| Report Wages                                                                                                    |                           |
| Submit Pay Stub Information                                                                                                 |                           |
| If you are receiving Social Security Disability and are working, you may report wages online.                               |                           |
| Social Security Card Replacement                                                                                            |                           |

### Change 1: Revised Title II Self-Reporter mySSA Landing Teaser

### **Report Wages**

#### Submit Your Pay Stub Information

If you are receiving Social Security Disability and are working, you may report your wages online.

# 1.1.3. Original Title XVI Self-Reporter mySSA Landing Teaser

(R6 Comprehensive Screen Package # 2.1.1.2.)

| <i>my</i> Social Security                                                                                                    | John Doe   Sign Out       |
|----------------------------------------------------------------------------------------------------|---------------------------|
| My Home Message Center Security Settings                                                                                                    |                           |
| Overview                                                                                                    |                           |
| Welcome, John! You last signed in on May 1, 2017 at 10:03AM EST.                                                                                                    | Overview                  |
| Social Security Statement                                                                                                    | Benefit & Payment Details |
|                                                                                                    | Earnings Record           |
| <ul> <li>✓ Your Social Security Statement</li> </ul>                                                                                                    | Replacement Documents     |
|                                                                                                    | My Profile                |
| Estimated Benefits at Full<br>Retirement Age (67):Not applicableLast Reported Earnings:\$0 in 2016View Earnings Record                                                                                                    |                           |
| Benefits & Payments                                                                                                    |                           |
| You are receiving: Supplemental Security Income (SSI) View Benefit Details                                                                                                    |                           |
| Your next payment is: \$230.20 on July 3, 2017 View Payment History                                                                                                    |                           |
| Get a Benefit Verification Letter<br>Need proof that you applied for Social Security benefits? Here's your official letter.                                                                                                    |                           |
| Report Wages                                                                                                    |                           |
| Submit Pay Stub Information<br>If you receive Supplemental Security Income (SSI), or are a spouse, parent, or sponsor for<br>someone receiving SSI, you may report monthly wages online.<br>We are accepting wage reports for the entire month of May 2017. If you need to report<br>wages paid in June, check back beginning July 1. |                           |
| Social Security Card Replacement                                                                                                    |                           |
| Privacy Policy   Accessibility Help                                                                                                    |                           |

### Change 2: Revised Title XVI Self-Reporter mySSA Landing Teaser

### Report Wages

#### Submit Your Pay Stub Information

If you receive Supplemental Security Income (SSI) and are working, or are a spouse, parent, or sponsor for someone receiving SSI, you may report your monthly wages online.

We are accepting wage reports for the entire month of December 2018. If you need to report wages paid in January, check back beginning February 1, 2019.

#### 1.1.5. Original Concurrent Self-Reporter mySSA Landing Teaser

(Comprehensive Screen Package # 2.1.1.3.)

#### Report Wages

#### Submit Pay Stub Information

We are accepting wage reports for the entire month of May 2017. If you need to report wages paid in June, check back beginning July 1.

### Change 3: Revised Concurrent Self-Reporter mySSA Landing Teaser

### Report Wages

#### Submit Your Pay Stub Information

We are accepting wage reports for the entire month of May 2017. If you need to report wages paid in June, check back beginning July 1, 2017.

# 1.2. mySSA Representative Payee Portal myWage Reporting Teasers

### 1.2.1. Original Representative Payee mySSA Landing Teaser

(R6 Comprehensive Screen Package #3.1)

| wy Social Security                                                                                                    | John Doe   Sign Out       |
|----------------------------------------------------------------------------------------------------|---------------------------|
| My Home Message Center Security Settings                                                                                                    |                           |
| Overview                                                                                                    |                           |
| Welcome, John! You last signed in on March 1, 2017 at 10:03AM EST.                                                                                        | Overview                  |
| Social Security Statement                                                                                                    | Benefit & Payment Details |
|                                                                                                    | Earnings Record           |
| A Message from the Acting Commissioner:                                                                                                    | Replacement Documents     |
|                                                                                                    | My Profile                |
| Estimated Benefits at Full<br>Retirement Age (67):Not applicableLast Reported Earnings:\$0 in 2016View Earnings Record                                    |                           |
| Report Wages                                                                                                    |                           |
| Submit Pay Stub Information                                                                                                    |                           |
| If you are a representative payee for someone receiving Social Security Disability or<br>Supplemental Security Income, you may report their wages online. |                           |
| Social Security Card Replacement                                                                                                    |                           |
| Privacy Policy   Accessibility Help                                                                                                    |                           |

# Change 4: Revised Title II mySSA Representative Payee Portal Landing Teaser

| Submit Pay Stub Information                                                                                    |  |
|----------------------------------------------------------------------------------------------------|--|
| As a representative payee for someone receiving Social Security Disability, you can report their wages online. |  |

#### <u>Change 5:</u> Revised Title XVI mySSA Representative Payee Portal Landing Teaser

#### Report Wages

#### Submit Pay Stub Information

As a representative payee for someone receiving Supplemental Security Income (SSI), you can report their wages online.

We are accepting wage reports for the entire month of December 2018. If you need to report wages paid in January 2019, check back beginning February 1, 2019.

#### Need to report your own wages?

#### **Report Wages**

#### Submit Pay Stub Information

As a representative payee for someone receiving Supplemental Security Income (SSI), you can report their wages online.

We are accepting wage reports for the entire month of December 2018. If you need to report wages paid in January 2019, check back beginning February 1, 2019.

#### ▲ Need to report your own wages?

If you need to report your own wages as a spouse, parent, or sponsor of someone receiving SSI, switch to your own account by clicking here.

#### Change 6: Revised Concurrent mySSA Representative Payee Portal Landing Teaser

#### **Report Wages**

#### Submit Pay Stub Information

As a representative payee for someone receiving Social Security Disability and Supplemental Security Income, you can report their wages online.

We are accepting wage reports for the entire month of December 2018. If you need to report wages paid in January 2019, check back beginning February 1, 2019.

# 2. Title XVI/Concurrent Monthly Wage Reporting Acknowledgement Screen

### 2.1. Original Title XVI/Concurrent Monthly Wage Reporting Requirement (Self-Reporter)

(R6 Comprehensive Screen Package #2.1.2.)

| <i>my</i> Social Security                                                                                                    | John Doe   Sign Out |
|----------------------------------------------------------------------------------------------------|---------------------|
| Wage Reporting                                                                                                    |                     |
| Monthly Wage Reporting                                                                                                    |                     |
| <ul> <li>We are accepting gross wage reports for the entire month of May.</li> <li>Before proceeding, please confirm that you have all pay stubs for all employers that paid you in May.</li> <li>If you need to report wages paid in June, check back in the first six days of July to avoid incorrect payments. Contact your local field office or contact us to report wages for any other time period.</li> <li>*I understand that this report must include all wages paid by all employers in May 2017.</li> </ul> |                     |
| Next       Exit         OMB No. 0000-0000       Privacy Policy       Privacy Act Statement         Accessibility Help                                                                                                    |                     |

# <u>Change 7:</u> Revised Title XVI/Concurrent Monthly Wage Reporting Requirement (Self-Reporter)

| wy Social Security                                                                                                    | Jane Doe   Sign Out |  |  |
|----------------------------------------------------------------------------------------------------|---------------------|--|--|
| Wage Reporting                                                                                                    |                     |  |  |
| Monthly Wage Reporting                                                                                                    |                     |  |  |
| We are now accepting wage reports for all wages paid in the month of January.<br>Before continuing, make sure you have all pay stubs from all employers that paid you in January.<br>Wages paid in February should be reported in the first six days of March to avoid incorrect payments. To report wages paid any other<br>time, contact your local field office or contact us. |                     |  |  |
| *I understand that this report must include all wages paid by all employers for the entire month of January 2019.                                                                                                    |                     |  |  |
| Next Previous Exit                                                                                                    |                     |  |  |

# 2.3. Original Monthly Wage Reporting Requirement (Representative Payee)

(R6 Comprehensive Screen Package # 3.1.3.)

| <i>my</i> Social Security                                                                                                    | John Doe   Sign Out |
|----------------------------------------------------------------------------------------------------|---------------------|
| Wage Reporting                                                                                                    |                     |
| Monthly Wage Reporting for Jane Doe                                                                                                    |                     |
| <ul> <li>We are accepting gross wage reports for the entire month of May.</li> <li>Before proceeding, please confirm that you have all pay stubs for all employers that paid Jane Doe in May.</li> <li>If you need to report wages paid in June, check back in the first six days of July to avoid incorrect payments. Contact your local field office or contact us to report wages for any other time period.</li> </ul> |                     |
| *I understand that this report must include all wages paid by all employers in May 2017.                                                                                                    |                     |
| Next Previous Exit                                                                                                    |                     |

# 2.4. Revised Monthly Wage Reporting Requirement (Representative Payee)

| <i>my</i> Social Security                                                                                                    | Jane Doe   Sign Out       |
|----------------------------------------------------------------------------------------------------|---------------------------|
| Wage Reporting                                                                                                    |                           |
| Monthly Wage Reporting for John Apple                                                                                                    |                           |
| We are now accepting wage reports for all wages paid in the month of February.<br>Before continuing, make sure you have all pay stubs from all employers that paid John Apple in February.<br>Wages paid to John Apple in March should be reported in the first six days of April to avoid incorrect payme<br>any other time, contact your local field office or contact us. | nts. To report wages paid |
|                                                                                                    |                           |
| *I understand that this report must include all wages paid by all employers for the entire month                                                                                                    | of February 2019.         |
| <ul> <li>*I understand that this report must include all wages paid by all employers for the entire month</li> <li>Need to report your own wages?</li> </ul>                                                                                                    | of February 2019.         |

# <u>Change 9:</u> Revised Monthly Wage Reporting Requirement: Modal (Representative Payee)

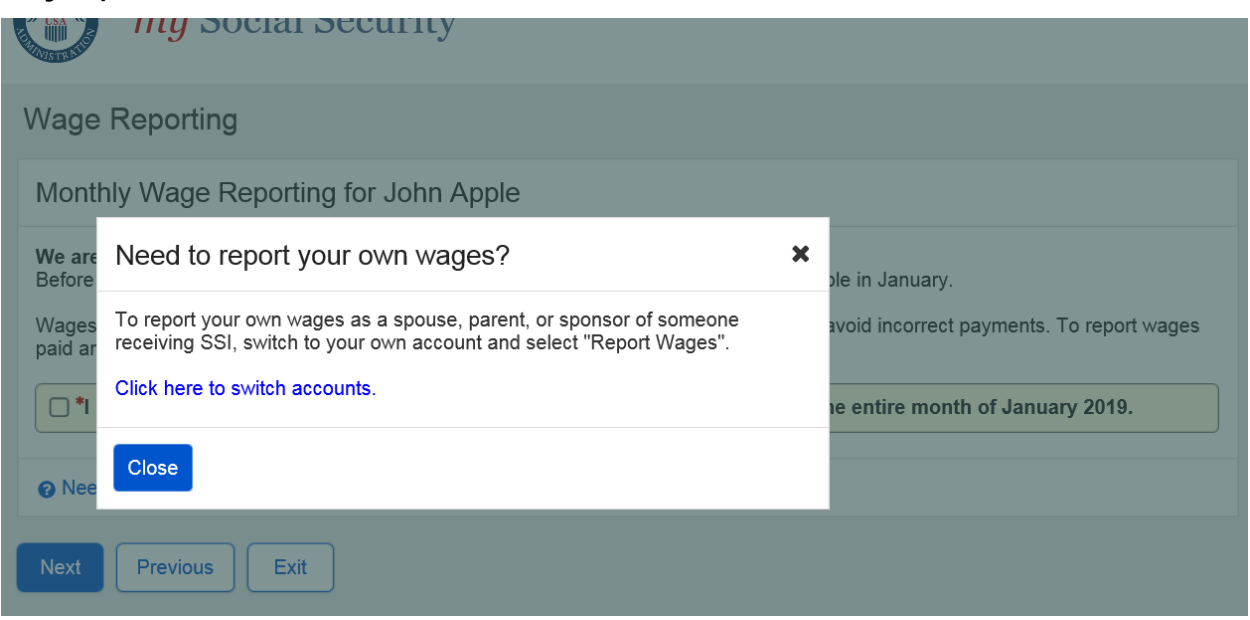

## 2.5. Original Error: XVI/Concurrent Monthly Wage Reporting Requirement

(R6 Comprehensive Screen Package # 2.3.2.)

| () my Social Security                                                                                                    | John Doe   Sign Out |
|----------------------------------------------------------------------------------------------------|---------------------|
| Wage Reporting                                                                                                    |                     |
| <ul> <li>Please correct the following information:</li> <li>Error: Please confirm that you understand the monthly reporting requirement.</li> </ul>                                                                                                    |                     |
| Monthly Wage Reporting                                                                                                    |                     |
| <ul> <li>We are accepting gross wage reports for the entire month of May.</li> <li>Before proceeding, please confirm that you have all pay stubs for all employers that paid you in May.</li> <li>If you need to report wages paid in June, check back in the first six days of July to avoid incorrect payments. Contact your local field office or contact us to report wages for any other time period.</li> </ul> |                     |
| Please check the box below to confirm that you understand the monthly reporting requirement.                                                                                                    |                     |
| *I understand that this report must include all wages paid by all employers in May 2017.                                                                                                    |                     |
| Next Exit                                                                                                    |                     |

# Change 10: Revised Error: XVI/Concurrent Monthly Wage Reporting Requirement

| <ul> <li>Wage Reporting</li> <li>Please correct the following information: <ul> <li>Error: Please confirm that you understand the monthly reporting requirement.</li> </ul> </li> <li>Monthly Wage Reporting</li> <li>We are now accepting wage reports for all wages paid in the month of January.<br/>Before continuing, make sure you have all pay stubs from all employers that paid you in January.</li> <li>Wages paid in February should be reported in the first six days of March to avoid incorrect payments. To report wages paid any other time, contact your local field office or contact us.</li> <li>Please check the box below to confirm that you understand the monthly reporting requirement.</li> <li>*I understand that this report must include all wages paid by all employers for the entire month of January 2019.</li> </ul>     | <i>my</i> Social Security                                                                                                    | John Doe   Sign Out                  |
|----------------------------------------------------------------------------------------------------|----------------------------------------------------------------------------------------------------|--------------------------------------|
| <ul> <li>Please correct the following information:         <ul> <li>Error: Please confirm that you understand the monthly reporting requirement.</li> </ul> </li> <li>Monthly Wage Reporting         <ul> <li>We are now accepting wage reports for all wages paid in the month of January.<br/>Before continuing, make sure you have all pay stubs from all employers that paid you in January.</li> <li>Wages paid in February should be reported in the first six days of March to avoid incorrect payments. To report wages paid any other time, contact your local field office or contact us.</li> <li>Please check the box below to confirm that you understand the monthly reporting requirement.</li> <li>*I understand that this report must include all wages paid by all employers for the entire month of January 2019.</li> </ul> </li> </ul> | Wage Reporting                                                                                                    |                                      |
| Monthly Wage Reporting         We are now accepting wage reports for all wages paid in the month of January.         Before continuing, make sure you have all pay stubs from all employers that paid you in January.         Wages paid in February should be reported in the first six days of March to avoid incorrect payments. To report wages paid any other time, contact your local field office or contact us.         Please check the box below to confirm that you understand the monthly reporting requirement.         *I understand that this report must include all wages paid by all employers for the entire month of January 2019.                                                                                                    | <ul> <li>Please correct the following information:</li> <li>Error: Please confirm that you understand the monthly reporting requirement.</li> </ul>                                                                                                    |                                      |
| <ul> <li>We are now accepting wage reports for all wages paid in the month of January.<br/>Before continuing, make sure you have all pay stubs from all employers that paid you in January.</li> <li>Wages paid in February should be reported in the first six days of March to avoid incorrect payments. To report wages paid any other time, contact your local field office or contact us.</li> <li>Please check the box below to confirm that you understand the monthly reporting requirement.</li> <li>*I understand that this report must include all wages paid by all employers for the entire month of January 2019.</li> </ul>                                                                                                    | Monthly Wage Reporting                                                                                                    |                                      |
| <b>*</b> I understand that this report must include all wages paid by all employers for the entire month of January 2019.                                                                                                    | <ul> <li>We are now accepting wage reports for all wages paid in the month of January.</li> <li>Before continuing, make sure you have all pay stubs from all employers that paid you in January.</li> <li>Wages paid in February should be reported in the first six days of March to avoid incorrect payments. To time, contact your local field office or contact us.</li> <li>Please check the box below to confirm that you understand the monthly reporting requirement.</li> </ul> | o report wages paid any other<br>nt. |
|                                                                                                    | • I understand that this report must include all wages paid by all employers for the entire mor                                                                                                    | nth of January 2019.                 |

# 3. Representative Payee Choose Worker Screen

### 3.1 Original Representative Payee Choose Worker Screen

(R6 Comprehensive Screen Package # 3.1.2.1.)

| <i>my</i> Social Security                                                                                               | John Doe   Sign Out |
|----------------------------------------------------------------------------------------------------|---------------------|
| Wage Reporting                                                                                                    |                     |
| Choose Worker                                                                                                    |                     |
| Whose wages are you reporting?                                                                                          |                     |
| O John Doe Jr. (***_**-0000)                                                                                            |                     |
| O Jane Doe (***_**-0000)                                                                                                |                     |
| If you need to report wages for a worker who is not listed above, please contact your local field office or contact us. |                     |
| Next Exit                                                                                                    |                     |
| OMB No. 0960-0808   Privacy Policy   Privacy Act Statement   Accessibility Help                                         |                     |

# <u>Change 11:</u> Revised Representative Payee Choose Worker Screen

| Jan Jan                                                                                                    | e Doe   Sign Out |
|----------------------------------------------------------------------------------------------------|------------------|
| Wage Reporting                                                                                                    |                  |
| Choose Worker                                                                                                    |                  |
| Whose wages are you reporting?                                                                                                    |                  |
| O John Doe Jr. (***-**-0000)                                                                                                    |                  |
| O Jane Doe (***_**-0000)                                                                                                    |                  |
| Worker not listed? If you need to report wages as a representative payee for a worker not listed above, please your local field office or contact us. | contact          |
| Need to report your own wages?                                                                                                    |                  |
| Next       Exit         OMB No. 0960-0808       Privacy Policy       Privacy Act Statement                                                            |                  |
|                                                                                                    |                  |

## 3.2.1. Original Representative Payee Choose Worker: More Info Modal

(R6 Comprehensive Screen Package # 3.1.2.2.)

|              | my Social Security                                                                                                    |      | John Doe   Sign Out |
|--------------|----------------------------------------------------------------------------------------------------|------|---------------------|
| Wage Re      | porting                                                                                                    |      |                     |
| Choose       | Unlisted Worker                                                                                                    | :    |                     |
| Whose wa     | If you are a representative payee for a worker not listed online, please contact<br>your local field office or contact us.<br>You may report wages for any listed workers for whom you are a<br>representative payee. |      |                     |
| fiel         | Close                                                                                                    | ocal |                     |
| Next         | Exit                                                                                                    |      |                     |
| OMB No. 0960 | 0808   Privacy Policy   Privacy Act Statement   Accessibility Help                                                                                                    |      |                     |

### Change 12: RP Choose Worker 'Need to report your own wages?' Modal

|                     | my Social Security                                                                                                    |   | Jane Doe                        |
|---------------------|----------------------------------------------------------------------------------------------------|---|---------------------------------|
| Wage Re             | eporting                                                                                                    |   |                                 |
| Choose              | Need to report your own wages?                                                                                                    | × |                                 |
| Whose wa            | To report your own wages as a spouse, parent, or sponsor of someone receiving SSI, switch to your own account and select "Report Wages". |   |                                 |
| O Jane              | Click here to switch accounts.                                                                                                    |   |                                 |
| (1) Work<br>your le | Close                                                                                                    |   | ot listed above, please contact |
| O Nee               | ed to report your own wages?                                                                                                    |   |                                 |
| Next                | Exit                                                                                                    |   |                                 |

# **3.3. Choose Worker Error: Ineligible Worker 3.3.1. Original Choose Worker Error: Ineligible Worker**

(R6 Comprehensive Screen Package # 3.3.1.)

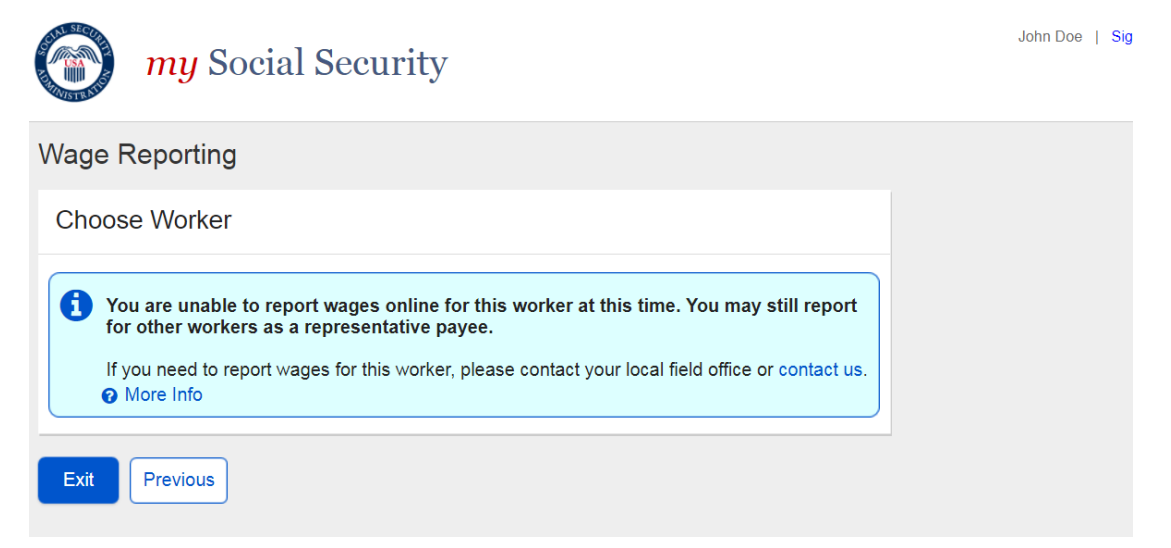

### Change 13: Revised Choose Worker Error: Ineligible Worker

| Social Security                                                                                                    | Jane Doe                   | Sign Out |
|----------------------------------------------------------------------------------------------------|----------------------------|----------|
| Wage Reporting                                                                                                    |                            |          |
| Unable to Report Wages Online                                                                                                    |                            |          |
| Wages cannot be reported online for JOHN APPLE at this time.  More Info     If you need to report wages or changes in employment for this worker, please contact your local f | ield office or contact us. |          |
| You may still report wages as a Representative Payee for other listed beneficiaries by returning to the                                                                       | previous screen.           |          |
| Need to report your own wages?                                                                                                    |                            |          |
| Previous                                                                                                    |                            |          |

# **3.3.1.1.** Original Choose Worker Error: Ineligible Worker More Info Modal (R6 Comprehensive Screen Package # 3.3.2.)

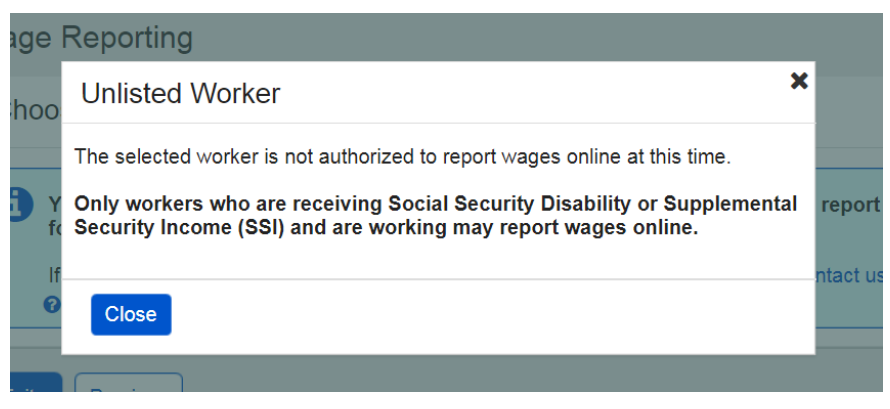

Change 14: Revised Choose Worker Error: Ineligible Worker 'More Info' Modal

| porti                           | Unauthorized Worker                                                                                                    |            |
|---------------------------------|----------------------------------------------------------------------------------------------------|------------|
| to Rep                          | This worker is not authorized for online wage reporting at this time.                                                                                                    | -          |
| <mark>s canno</mark><br>need to | As a Representative Payee, you can only report wages online for beneficiaries who are working and receiving Social Security Disability and/or Supplemental Security Income (SSI) | eld office |
| ill repor                       | To report wages or changes in employment for this worker, please contact your local Social Security field office or contact us.                                                  | previous s |
| report y<br>Exit                | Close                                                                                                    |            |

# <u>Change 15:</u> Revised Choose Worker Error: Ineligible Worker 'Report own wages' Modal

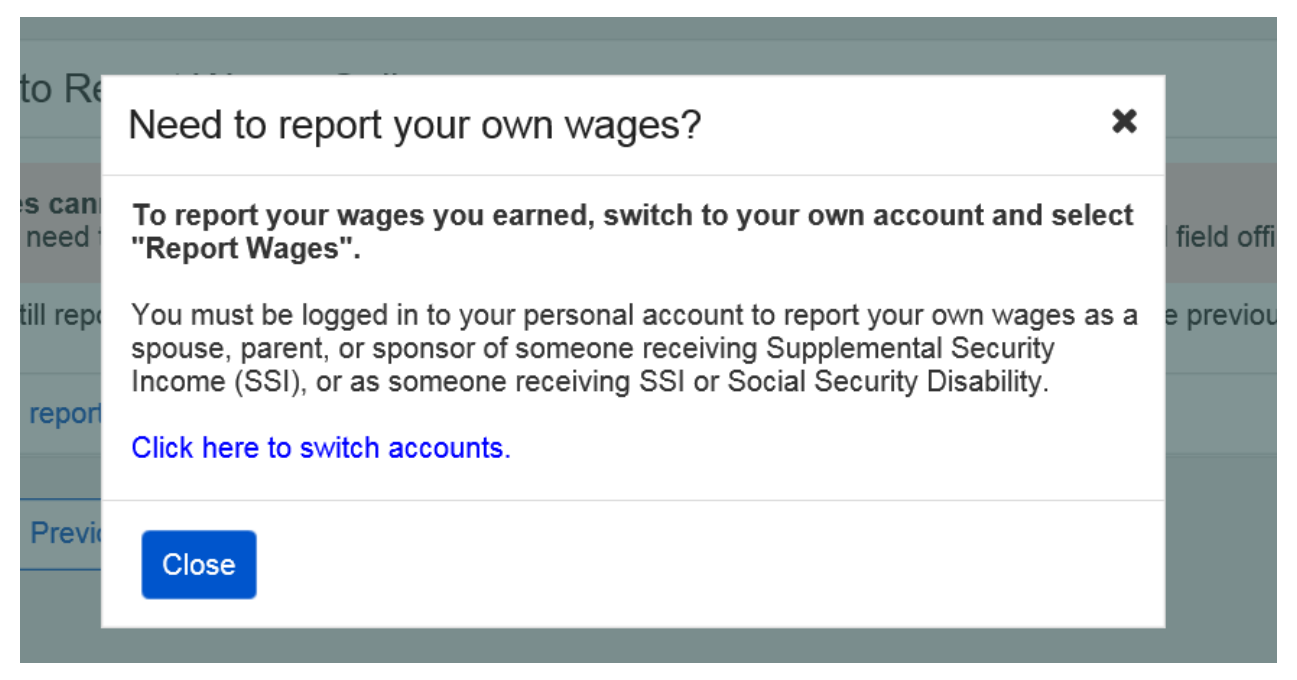

**3.3.3. Original Choose Worker Error: Ineligible Worker (Single beneficiary variant)** (R6 Comprehensive Screen Package # 3.3.3.)

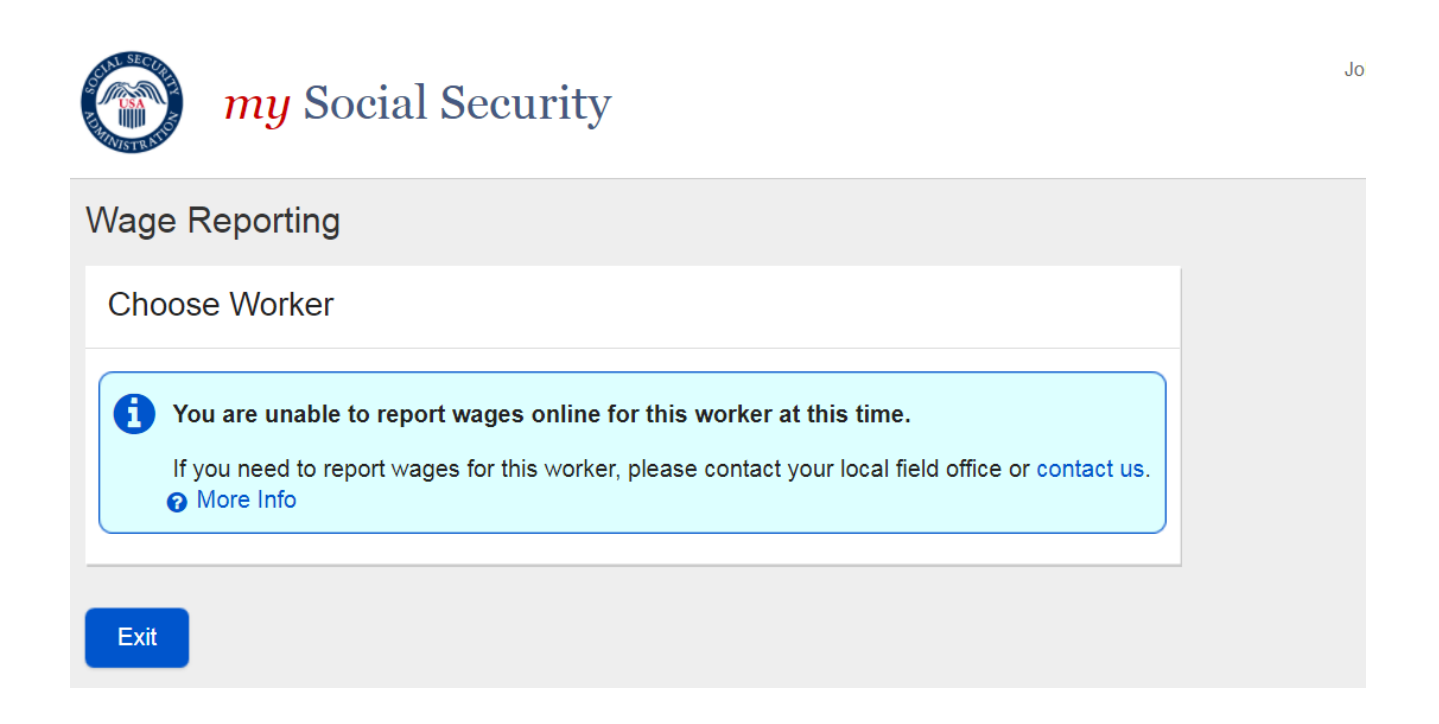

# <u>Change 16:</u> Revised Choose Worker Error: Ineligible Worker (Single beneficiary variant)

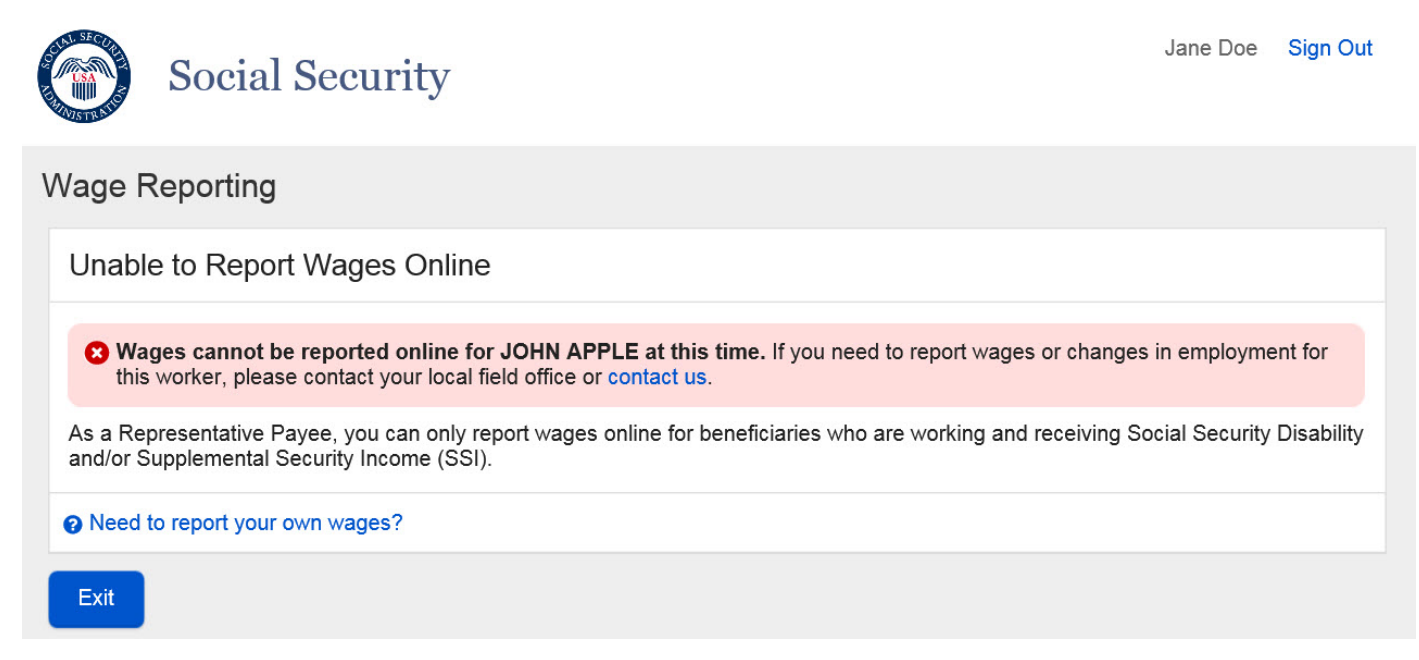

# 4. Choose Employer Revisions

### 4.1. Representative Payee Choose Employer Screen Revisions 4.1.1. Original Representative Payee Choose Employer Screen

(R6 Comprehensive Screen Package # 3.1.4.1.)

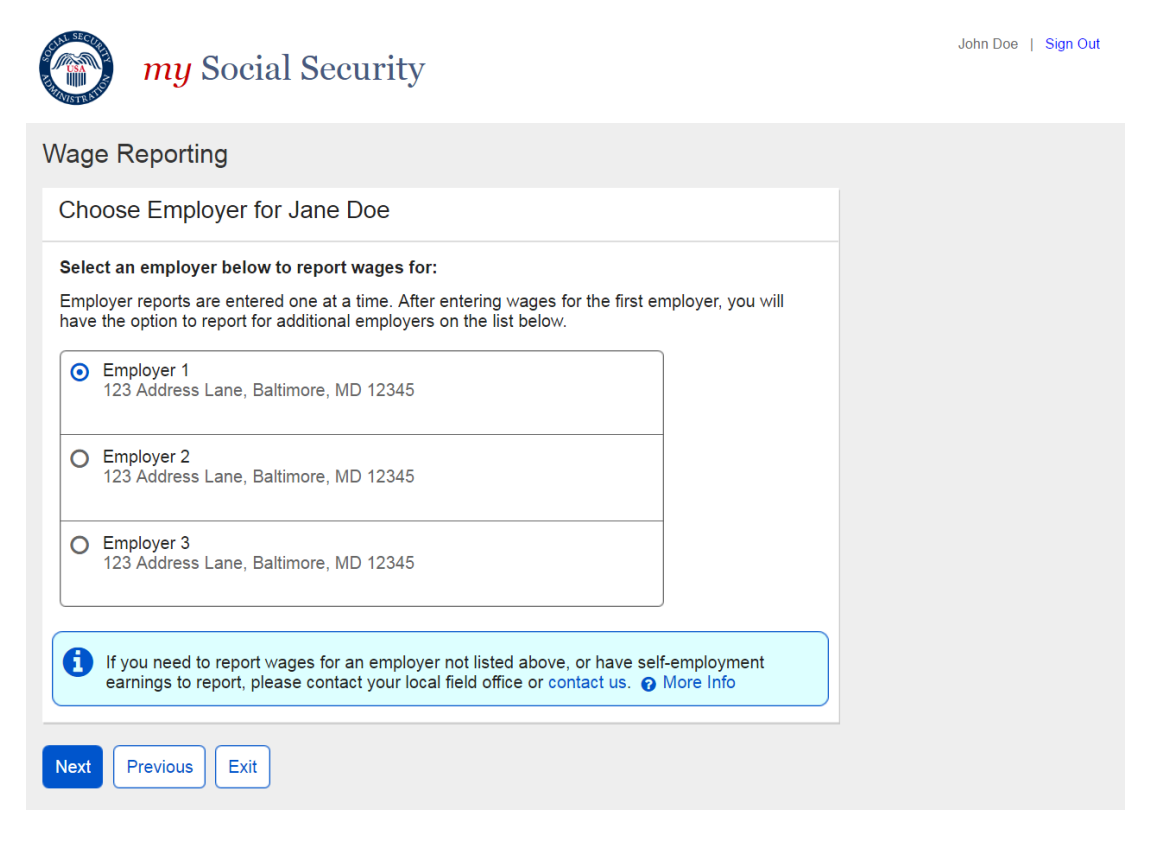

### <u>Change 17:</u> Revised Representative Payee Choose Employer Screen

| wy Social Security                                                                                                    | Jane Doe   Sign Out                                                                |
|----------------------------------------------------------------------------------------------------|------------------------------------------------------------------------------------|
| Wage Reporting                                                                                                    |                                                                                    |
| Choose Employer for John Apple                                                                                                    |                                                                                    |
| Select an employer below to report wages for:                                                                                                    |                                                                                    |
| O Employer 1<br>123 Address Lane, Baltimore, MD 12345                                                                                                    |                                                                                    |
| O Employer 2<br>123 Address Lane, Baltimore, MD 12345                                                                                                    |                                                                                    |
| O Employer 3<br>123 Address Lane, Baltimore, MD 12345                                                                                                    |                                                                                    |
| Need to report your own wages?                                                                                                    |                                                                                    |
| Employer not listed?     If you need to report wages for an employer not listed above, or have self     Representative Payee, please contact us or your local field office.      How | -employment earnings or work changes to report as a<br>v do I report work changes? |
| Exit Previous                                                                                                    |                                                                                    |

4.1.1.1. Original Representative Payee Choose Employer Screen: More Details Modal

(R6 Comprehensive Screen Package # 3.1.4.2.)

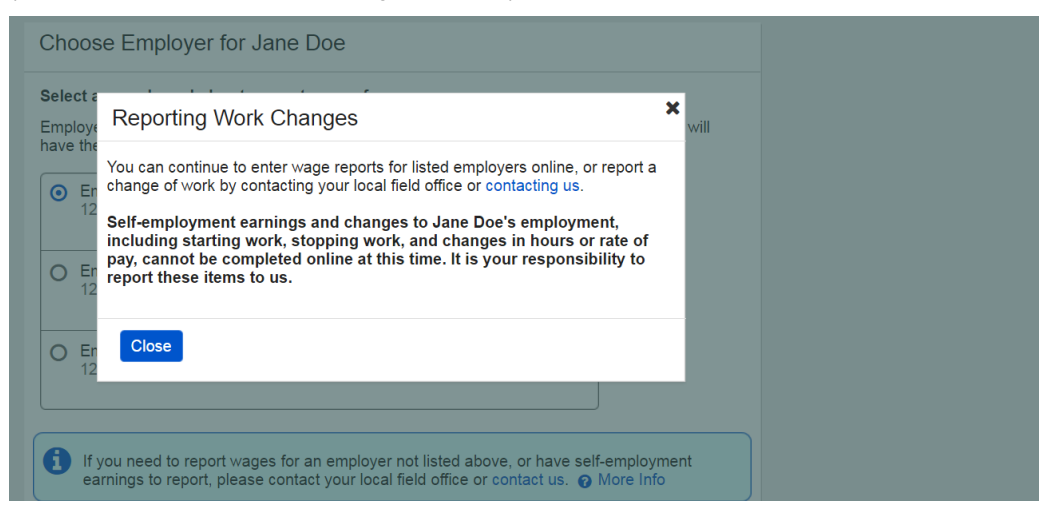

### Change 18: Revised Choose Employer 'How do I report work changes?' Modal

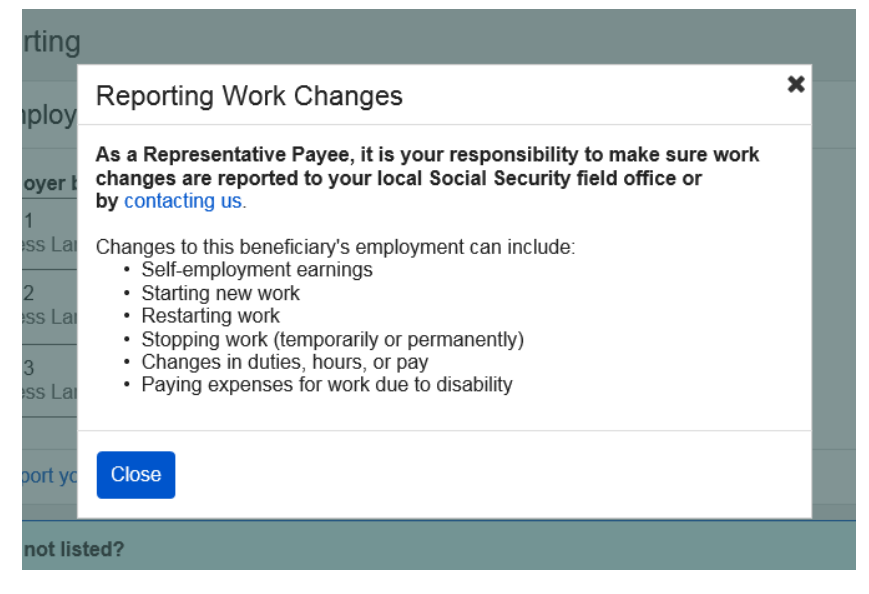

#### Change 19: Revised Choose Employer 'Need to report your own wages?' Modal

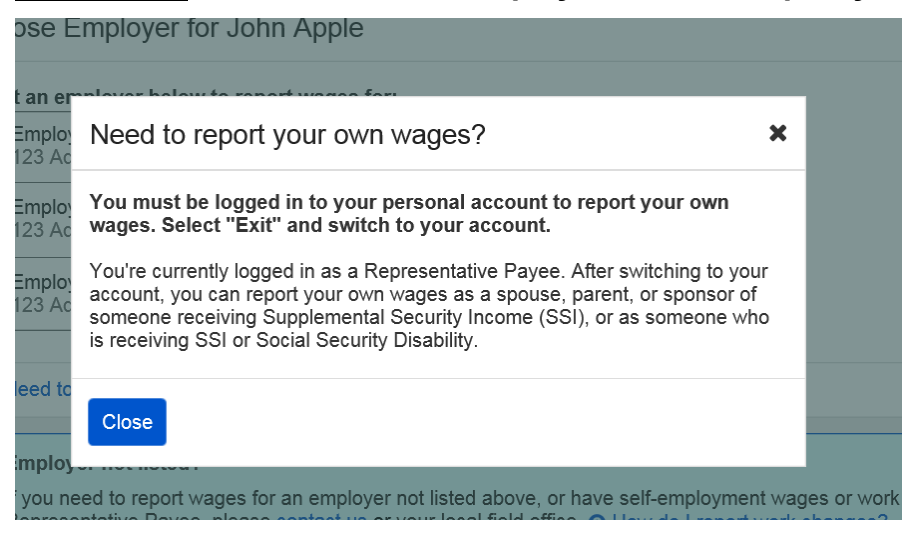

#### 4.1.3. Original Representative Payee Choose Employer Screen (Single Employer)

(R6 Comprehensive Screen Package # 3.2.4.)

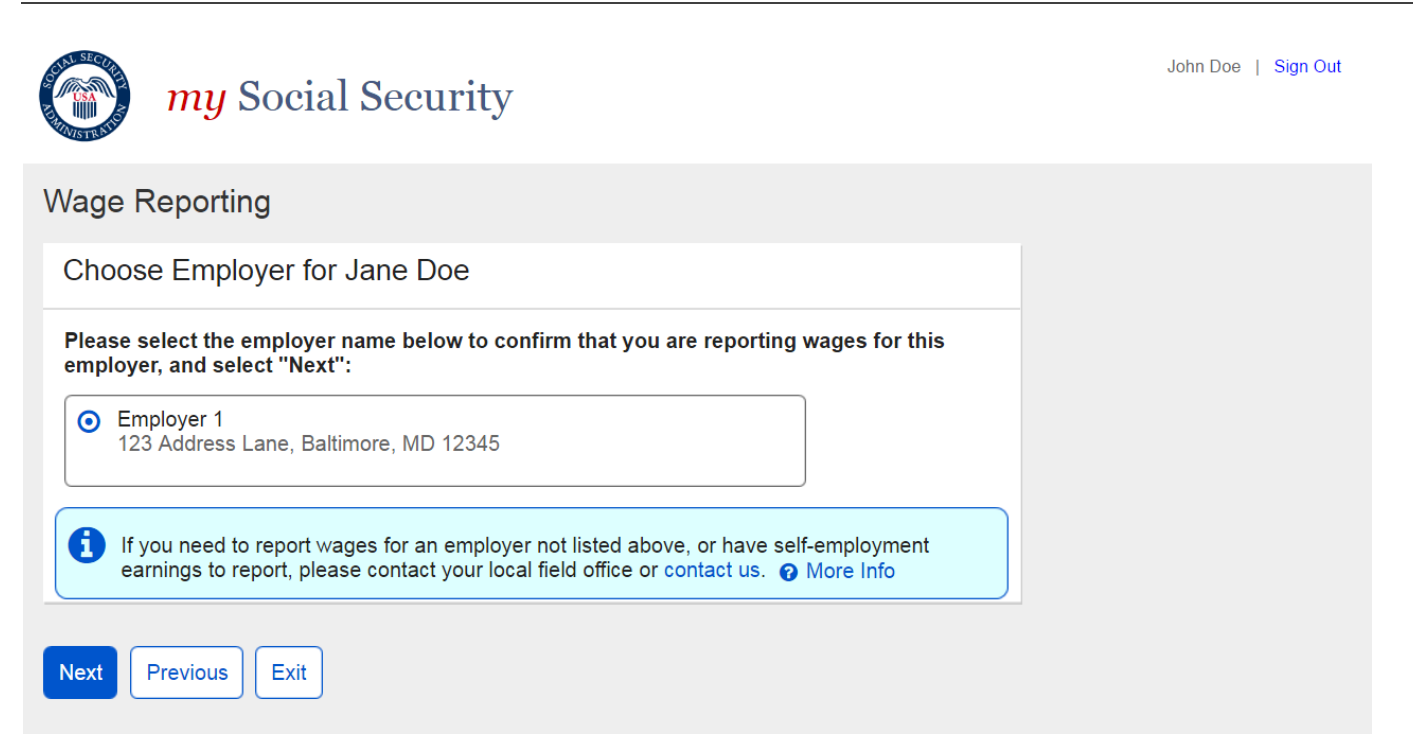

### Change 20: Revised Representative Payee Choose Employer Screen (Single Employer)

| <i>my</i> Social Security                                                                                                    | Jane Doe   Sign Out                 |
|----------------------------------------------------------------------------------------------------|-------------------------------------|
| Wage Reporting                                                                                                    |                                     |
| Choose Employer for John Apple                                                                                                    |                                     |
| Please confirm the employer you are reporting wages for:         O       Employer 1         123 Address Lane, Baltimore, MD, 12345         Image: Need to report your own wages?                                                                              |                                     |
| Employer not listed?     If you need to report wages for an employer not listed above, or have self-employment earnings o     Representative Payee, please contact us or your local field office.  How do I report work change     Next     Previous     Exit | r work changes to report as a<br>s? |

### 4.2. Self-Reporter Choose Employer Screen Revisions

#### 4.2.1. Original Self Reporter Choose Employer

(R6 Comprehensive Screen Package #2.1.3.1.)

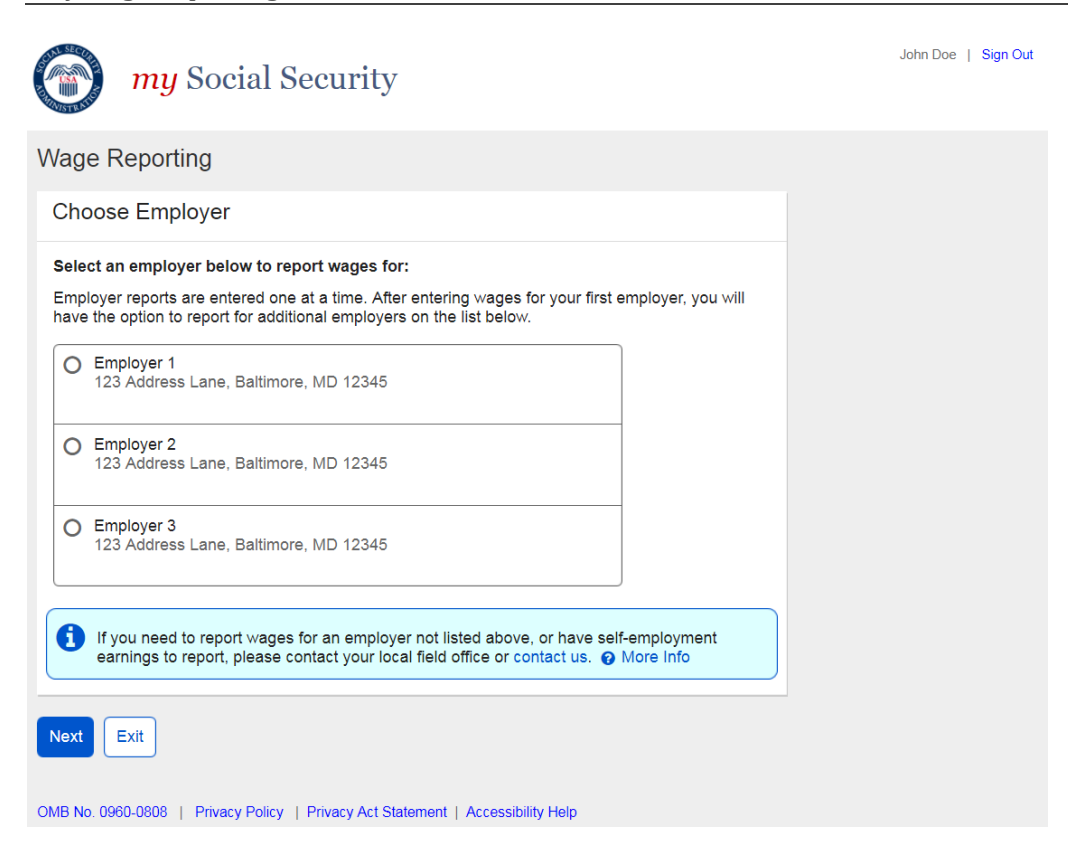

### Change 21: Revised Self-Reporter Choose Employer

| wy Social Security                                                                                                    | Jane Doe   Sign Out                                           |
|----------------------------------------------------------------------------------------------------|---------------------------------------------------------------|
| Wage Reporting                                                                                                    |                                                               |
| Choose Employer                                                                                                    |                                                               |
| Select an employer below to report wages for:                                                                                                    |                                                               |
| O Employer 1<br>123 Address Lane, Baltimore, MD 12345                                                                                                    |                                                               |
| O Employer 2<br>123 Address Lane, Baltimore, MD 12345                                                                                                    |                                                               |
| O Employer 3<br>123 Address Lane, Baltimore, MD 12345                                                                                                    |                                                               |
|                                                                                                    |                                                               |
| Employer not listed?<br>If you need to report wages for an employer not listed above, or have self-<br>contact us or your local Social Security field office. What are work chan | employment earnings or work changes to report, please<br>ges? |
| Next Previous Exit                                                                                                    |                                                               |

### 4.2.1.1. Original Self-Reporter Choose Employer: "More Details" Modal

(R6 Comprehensive Screen Package # 2.1.3.1.2.)

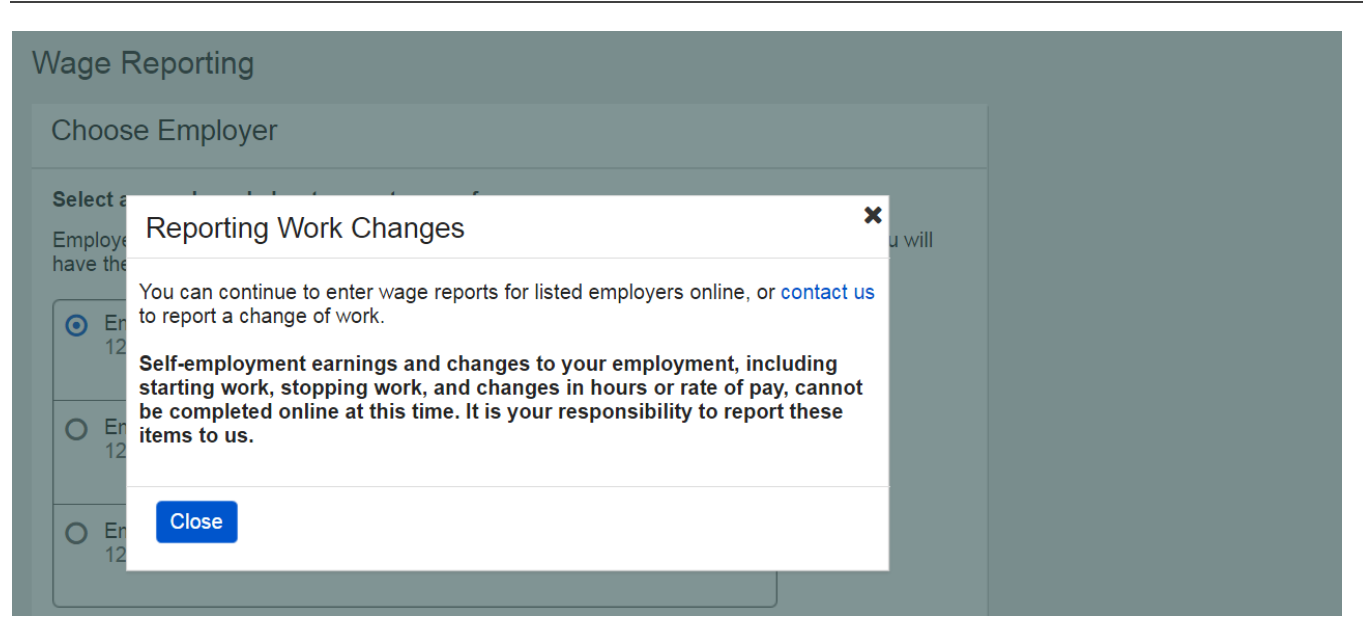

#### Change 22: Revised Self-Reporter Choose Employer Screen: Reporting Work Changes Modal

| VISTR | 9                                                                                               | J.                                                                                                    |                        |
|-------|-------------------------------------------------------------------------------------------------|----------------------------------------------------------------------------------------------------|------------------------|
| Vag   | e Reporting                                                                                     |                                                                                                    |                        |
| Ch    | oose Employ                                                                                     | Reporting Work Changes                                                                                                    |                        |
| Sele  | ect an employer t                                                                               | It is your responsibility to make sure work changes are reported to your local Social Security field office or by contacting us.                                                                                                    |                        |
| 0     | Employer 1<br>123 Address Lar<br>Employer 2<br>123 Address Lar<br>Employer 3<br>123 Address Lar | <ul> <li>Changes to your employment can include:</li> <li>Self-employment earnings</li> <li>Starting new work</li> <li>Restarting work</li> <li>Stopping work (temporarily or permanently)</li> <li>Changes in duties, hours, or pay</li> <li>Paying expenses for work due to disability</li> </ul> |                        |
|       |                                                                                                 | Close                                                                                                    |                        |
| 0     | Employer not lis<br>If you need to rep<br>contact us or your                                    | ted?<br>ort wages for an employer not listed above, or have self-employment earnings or w<br>r local Social Security field office.                                                                                                    | ork changes to report, |

### 4.2.3. Original Choose Employer Screen: Single Employer Variant (Self-Reporter)

(R6 Comprehensive Screen Package # 2.2.1.)

| <i>my</i> Social Security                                                                                                    | John Doe   Sign Out |
|----------------------------------------------------------------------------------------------------|---------------------|
| Wage Reporting                                                                                                    |                     |
| Choose Employer                                                                                                    |                     |
| Please select the employer name below to confirm that you are reporting wages for this employer, and select "Next":                                             |                     |
| Employer 1     123 Address Lane, Baltimore, MD 12345                                                                                                    |                     |
| If you need to report wages for an employer not listed above, or have self-employment earnings to report, please contact your local field office or contact us. |                     |
| Next Exit                                                                                                    |                     |
| OMB No. 0960-0808   Privacy Policy   Privacy Act Statement   Accessibility Help                                                                                 |                     |

### Change 23: Revised Choose Employer Screen: Single Employer Variant (Self-Reporter)

| <i>my</i> Social Security                                                                                                    | Jane Doe   Sign Out       |
|----------------------------------------------------------------------------------------------------|---------------------------|
| Wage Reporting                                                                                                    |                           |
| Choose Employer                                                                                                    |                           |
| Please confirm the employer you are reporting wages for:                                                                                                    |                           |
| O Employer 1<br>123 Address Lane, Baltimore, MD, 12345                                                                                                    |                           |
| Employer not listed?     If you need to report wages for an employer not listed above, or have self-employment earnings or work or us or your local Social Security field office.    What are work changes?      Next Previous Exit | hanges to, please contact |

## 4.3. Choose Employer Error: No Eligible Employers on Record

# 4.3.1. Original Choose Employer Error: No Eligible Employers (Representative Payee)

(R6 Comprehensive Screen Package #3.3.4.)

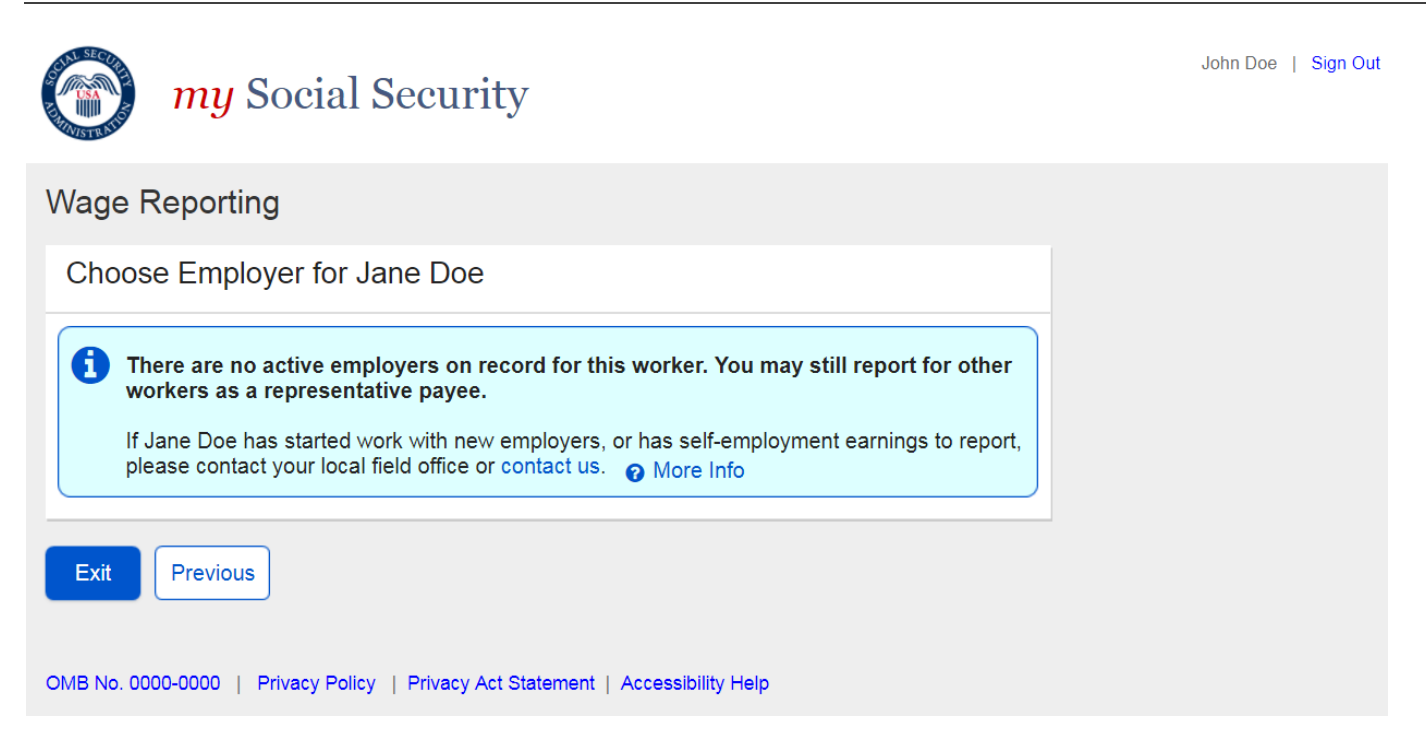

<u>Change 24:</u> Revised Choose Employer Error: No Eligible Employers (Representative Payee)

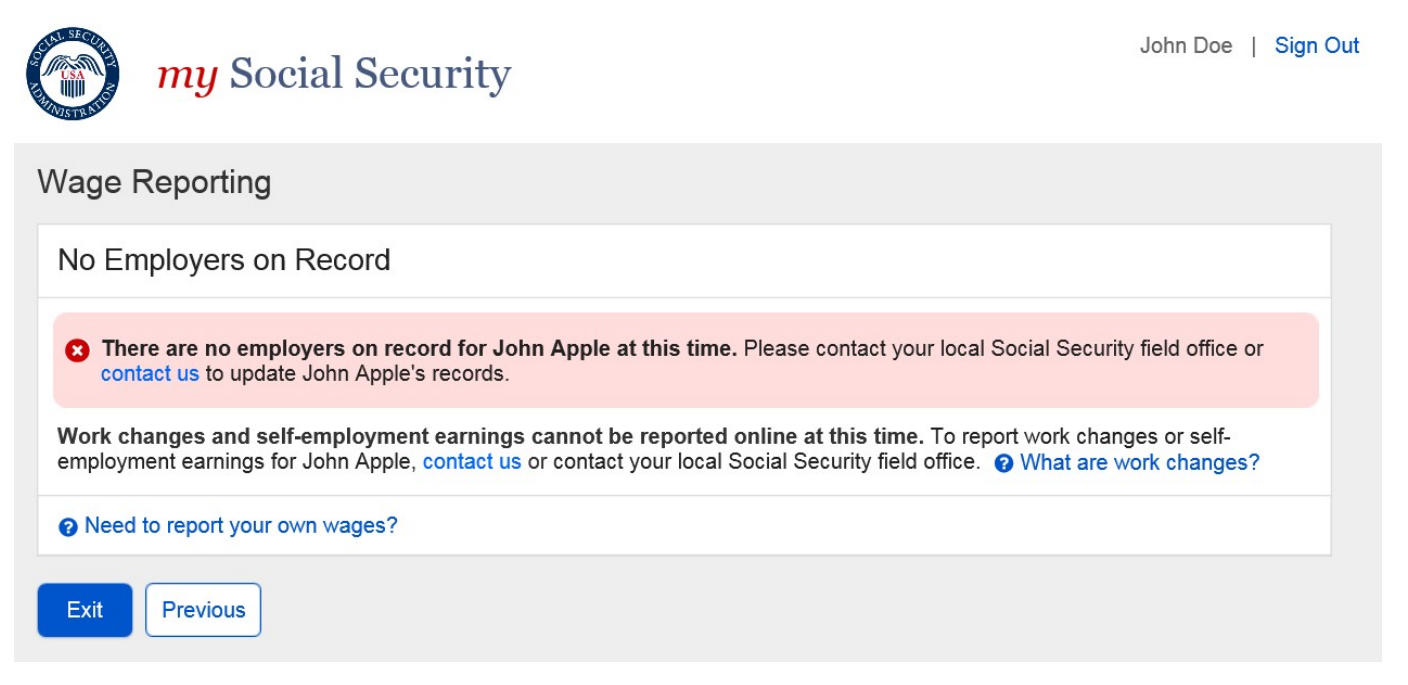

#### 4.3.1.1. Original Choose Employer Error: No Eligible Employers (Rep Payee): More Info Modal

(R6 Comprehensive Screen Package # 3.3.4.1.)

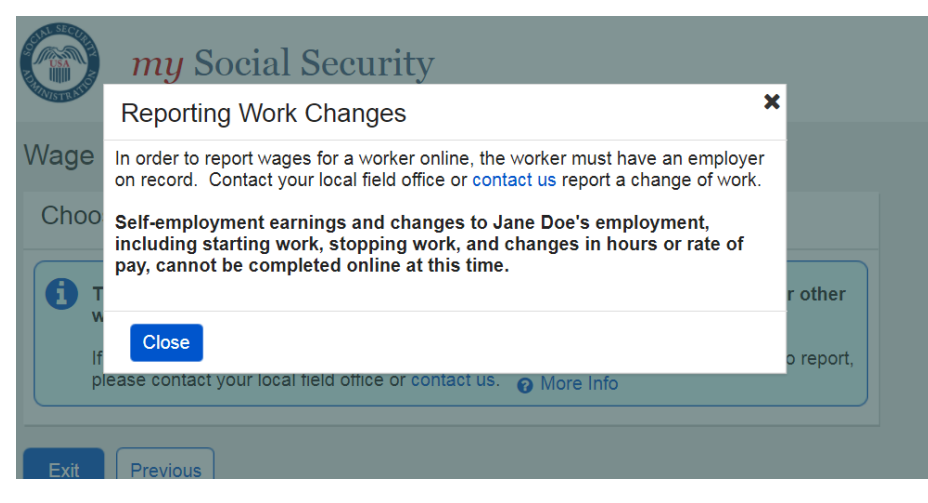

<u>Change 25:</u> Revised Choose Employer Error: No Eligible Employers (Rep Payee): 'Work Changes' Modal

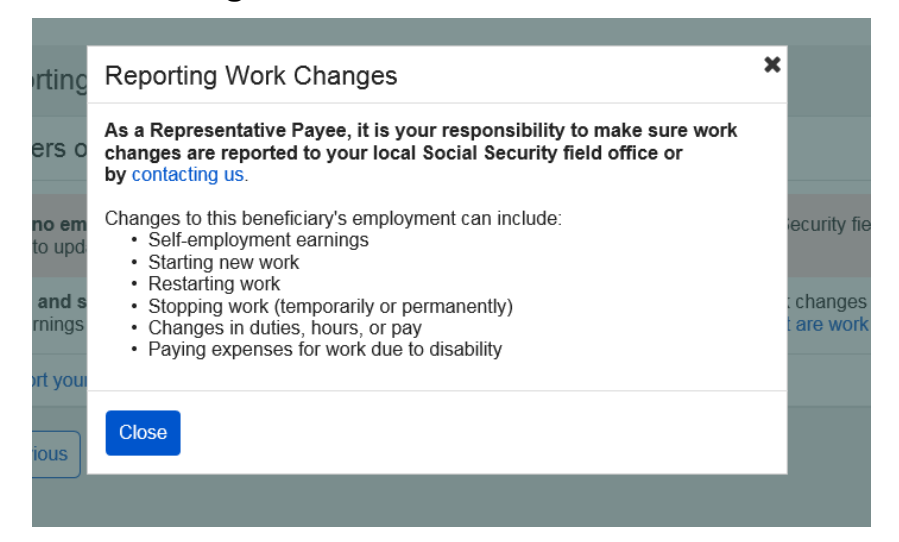

<u>Change 26:</u> Revised Choose Employer Error: No Eligible Employers (Rep Payee) - "Need to Report your own Wages?" Modal

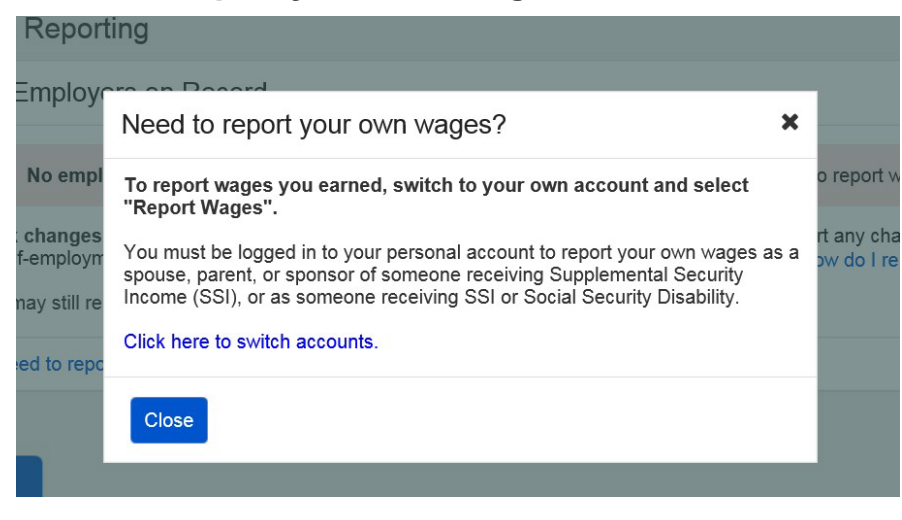

# 4.3.3. Original Choose Employer Error: No Eligible Employers (Rep Payee) (Single Beneficiary Variant)

(R6 Comprehensive Screen Package # 3.3.5.)

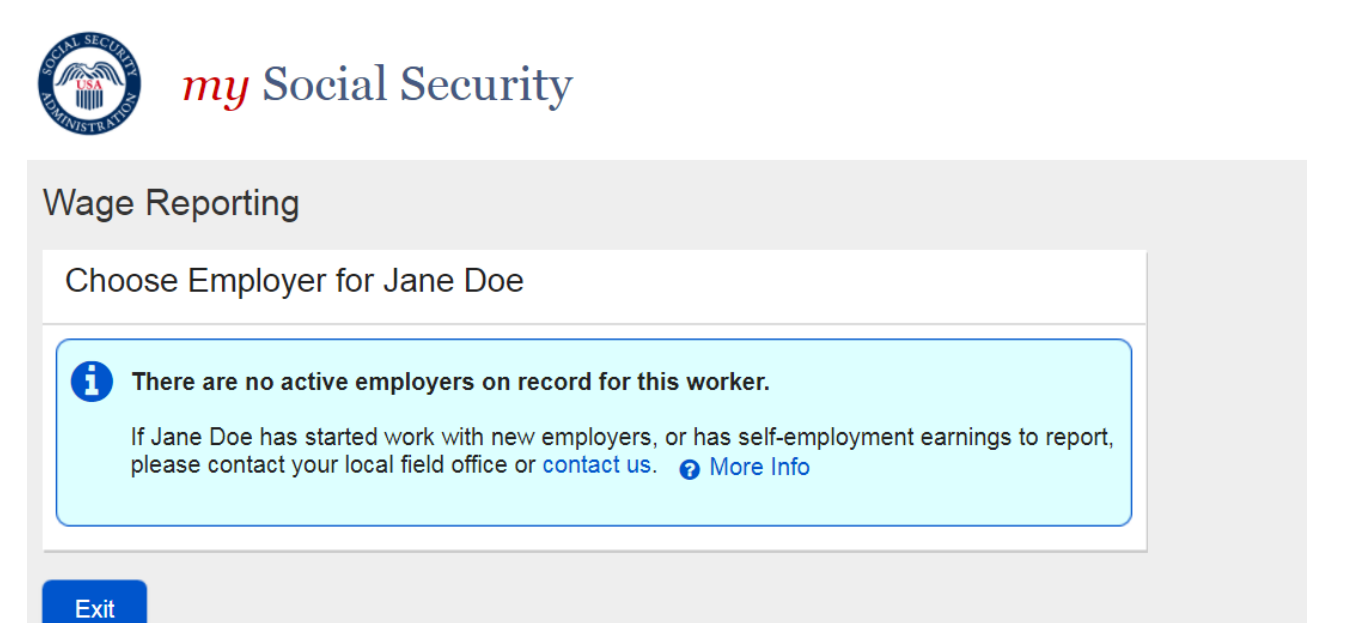

# <u>Change 27:</u> Revised Choose Employer Error: No Eligible Employers (Rep Payee) (Single Beneficiary)

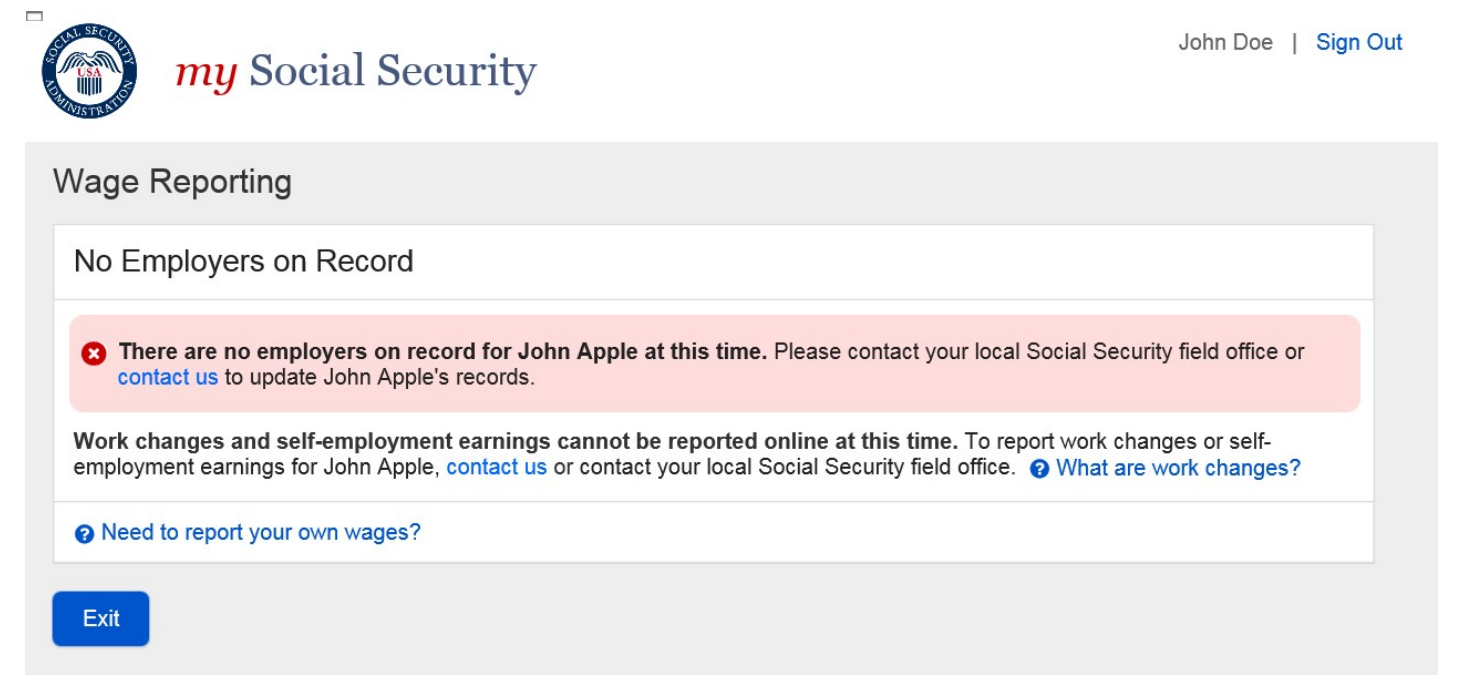

### 4.3.5. Original Choose Employer Error: No Eligible Employers (Self-Reporter)

(R6 Comprehensive Screen Package # 2.3.3.)

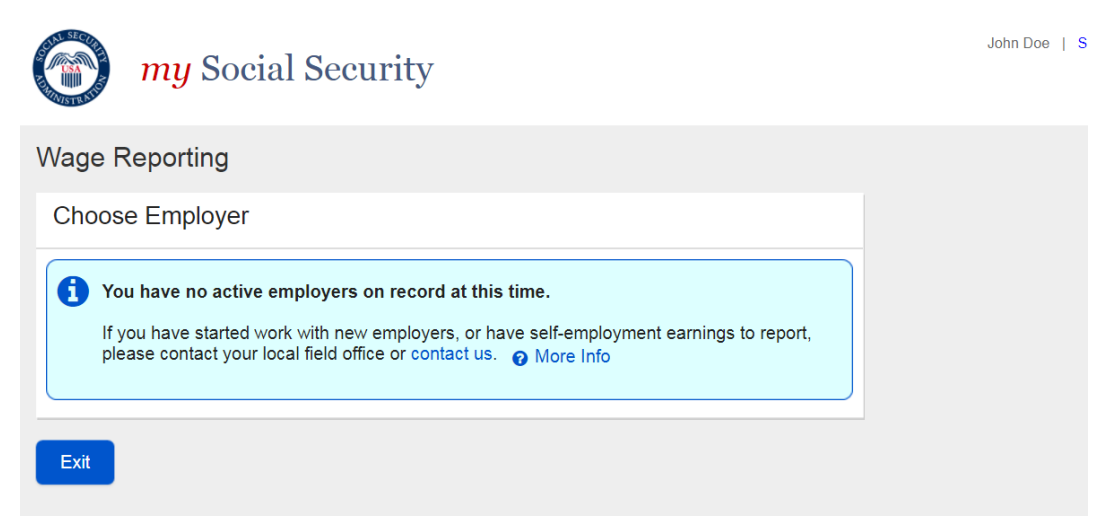

Change 28: Revised Choose Employer Error: No Eligible Employers (Self-Reporter)

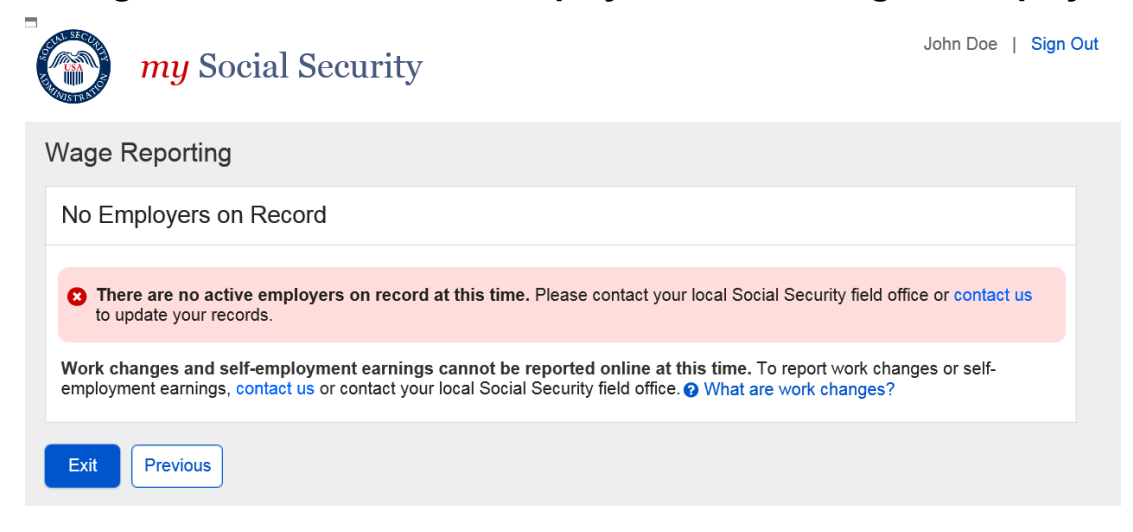

# 4.3.4.1. Original Choose Employer Error: No Eligible Employers More Details Modal (self-Reporter)

(R6 Comprehensive Screen Package # 2.3.4.)

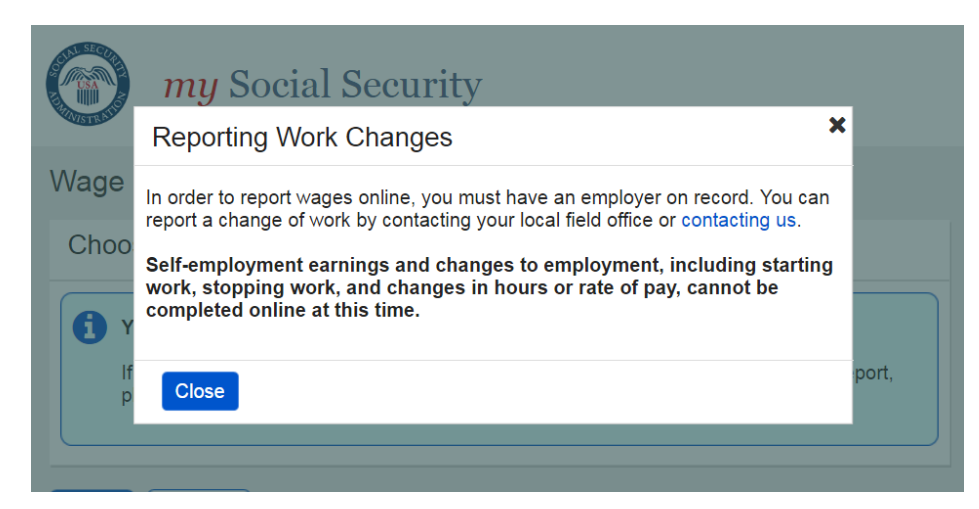

# Change 29: Revised Choose Employer Error: No Eligible Employers 'Work Changes' Modal (Self-Reporter)

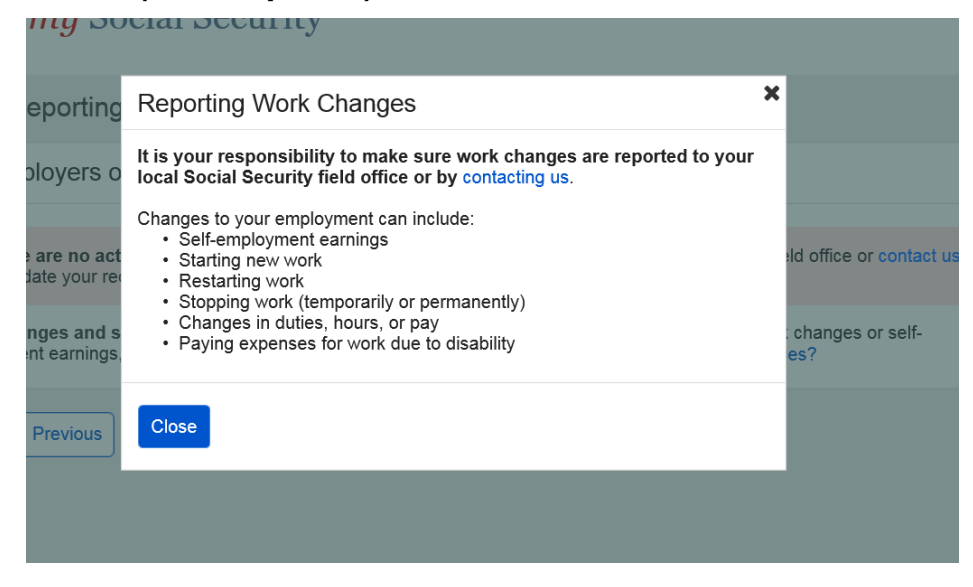

#### 4.4. Choose Employer Revisited (Pending Submission) 4.4.1. Original Choose Employer Revisited – Multiple Employers on Record (Representative Payee)

(R6 Comprehensive Screen Package # 3.2.5.)

| wy Social Security                                                                                                    | John Doe   Sign Out |
|----------------------------------------------------------------------------------------------------|---------------------|
| Wage Reporting                                                                                                    |                     |
| <ul> <li>You have entered wages for the following employers:</li> <li>Employer 1</li> <li>You may report for additional employers below. To complete this wage report, confirm all details on the Wage Report Review and submit before exiting.</li> </ul> |                     |
| Choose Employer for Jane Doe<br>Select an employer below to report wages for:                                                                                                    |                     |
| <ul> <li>Employer 1<br/>123 Address Lane, Baltimore, MD 12345</li> </ul>                                                                                                    |                     |
| O Employer 2<br>123 Address Lane, Baltimore, MD 12345                                                                                                    |                     |
| O Employer 3<br>123 Address Lane, Baltimore, MD 12345                                                                                                    |                     |
| If you need to report wages for an employer not listed above, or have self-employment earnings to report, please contact your local field office or contact us.                                                                                            |                     |
| Next Previous Return to Review Exit                                                                                                    |                     |

# <u>Change 30:</u> Revised Choose Employer Revisited – Multiple Employers on Record (Representative Payee)

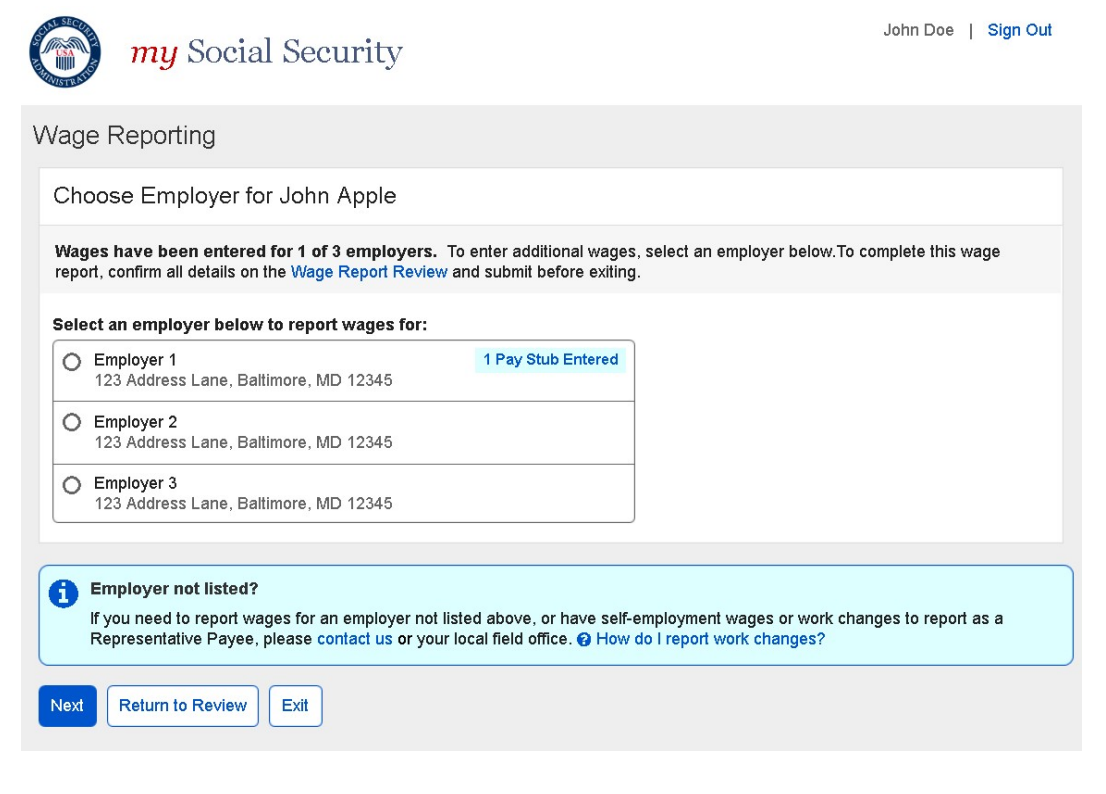

### 4.4.3. Original Choose Employer Revisited – Single Employer on Record (Rep Payee)

(R6 Comprehensive Screen Package # 3.2.6.)

| <i>my</i> Social Security                                                                                                    | John Doe   Sign Out |
|----------------------------------------------------------------------------------------------------|---------------------|
| Wage Reporting                                                                                                    |                     |
| <ul> <li>You have entered wages for the following employers:         <ul> <li>Employer 1</li> <li>You may report for additional employers for this employer. To complete this wage report, confirm all details on the Wage Report Review and submit before exiting.</li> </ul> </li> </ul> |                     |
| Choose Employer for Jane Doe                                                                                                    |                     |
| Select an employer below to report wages for:                                                                                                    |                     |
| Employer 1     123 Address Lane, Baltimore, MD 12345                                                                                                    |                     |
| If you need to report wages for an employer not listed above, or have self-employment earnings to report, please contact your local field office or contact us.  More Info  Next Return to Review Exit                                                                                     |                     |

# <u>Change 31:</u> Revised Choose Employer Revisited – Single Employer on Record (Representative Payee)

| $\bigcirc$     | <i>my</i> Social Security                                                                                                    | John Doe   Sign Out                                                                                           |
|----------------|----------------------------------------------------------------------------------------------------|----------------------------------------------------------------------------------------------------|
| Wage           | Reporting                                                                                                    |                                                                                                    |
| Cho            | ose Employer for John Apple                                                                                                    |                                                                                                    |
| Wage<br>confir | es have been entered for this employer. You can sti<br>m all details on the Wage Report Review and submit b                                                         | l enter additional wages for this employer. To complete this wage report, efore exiting.                      |
| Sele           | ect the employer below to report more wages:                                                                                                    |                                                                                                    |
| 0              | Employer 1<br>123 Address Lane, Baltimore, MD, 12345                                                                                                    | ay Stubs Entered                                                                                              |
| I F            | Employer not listed?<br>f you need to report wages for an employer not listed a<br>Representative Payee, please contact us or your local t<br>Return to Review Exit | bove, or have self-employment wages or work changes to report as a eld office.  How do I report work changes? |

# 4.4.5. Original Choose Employer Revisited – Multiple Employers on Record (self-Reporter)

(R6 Comprehensive Screen Package # 2.2.2.)

| <i>my</i> Social Security                                                                                                    | John Doe   Sign Out |
|----------------------------------------------------------------------------------------------------|---------------------|
| Wage Reporting                                                                                                    |                     |
| <ul> <li>You have entered wages for the following employers:         <ul> <li>Employer 1</li> <li>You may report for additional employers below. To complete this wage report, confirm all details on the Wage Report Review and submit before exiting.</li> </ul> </li> </ul> |                     |
| Choose Employer Select an employer below to report wages for:                                                                                                    |                     |
| Employer 1     123 Address Lane, Baltimore, MD 12345                                                                                                    |                     |
| O Employer 2<br>123 Address Lane, Baltimore, MD 12345                                                                                                    |                     |
| O Employer 3<br>123 Address Lane, Baltimore, MD 12345                                                                                                    |                     |
| If you need to report wages for an employer not listed above, or have self-employment earnings to report, please contact your local field office or contact us.  More Info                                                                                                    |                     |
| Next         Return to Review         Exit                                                                                                    |                     |

# <u>Change 32:</u> Revised Choose Employer Revisited – Multiple Employers on Record (self-Reporter)

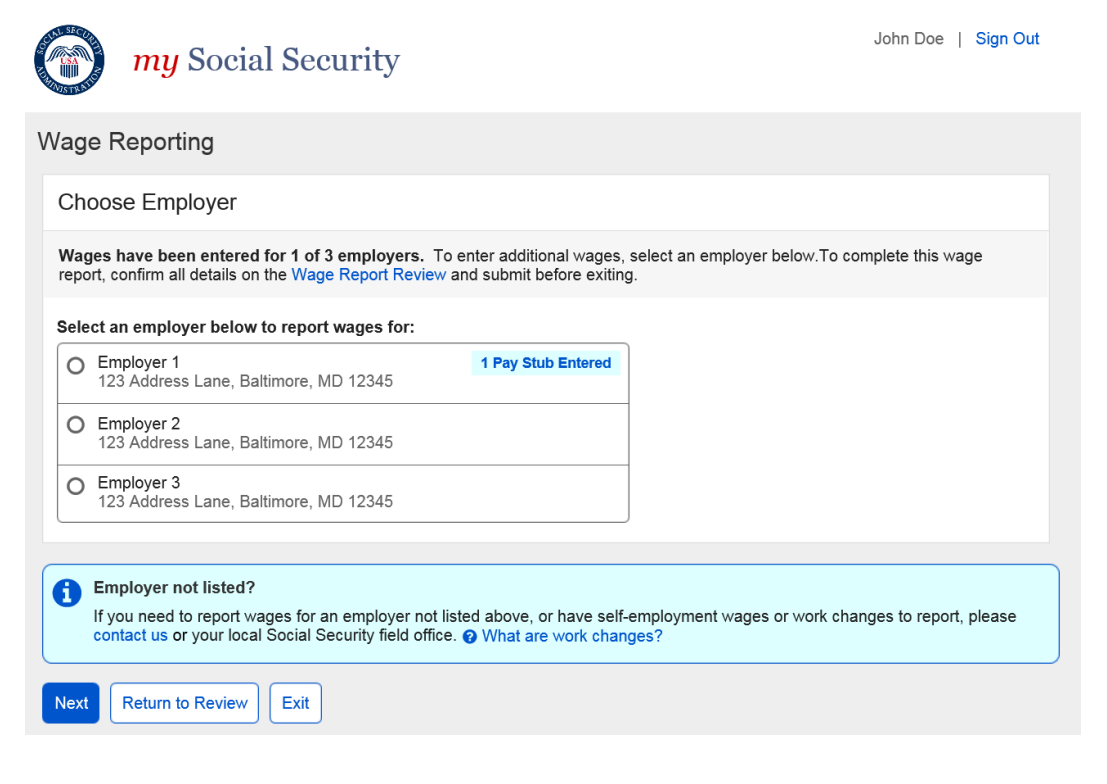

## 4.4.7. Original Choose Employer Revisited – Single Employer on Record (self-Reporter)

(R6 Comprehensive Screen Package # 2.2.3.)

| <i>my</i> Social Security                                                                                                    | John Doe   Sign Out |
|----------------------------------------------------------------------------------------------------|---------------------|
| Wage Reporting                                                                                                    |                     |
| <ul> <li>You have entered wages for the following employers:</li> <li>Employer 1</li> <li>You may report for additional employers for this employer. To complete this wage report, confirm all details on the Wage Report Review and submit before exiting.</li> </ul> |                     |
| Choose Employer                                                                                                    |                     |
| Select an employer below to report wages for:                                                                                                    |                     |
| Employer 1     123 Address Lane, Baltimore, MD 12345                                                                                                    |                     |
| If you need to report wages for an employer not listed above, or have self-employment earnings to report, please contact your local field office or contact us.                                                                                                    |                     |
| Next Return to Review Exit                                                                                                    |                     |

# <u>Change 33:</u> Revised Choose Employer Revisited – Single Employer on Record (self-Reporter)

| <i>my</i> Social Security                                                                                                    | John Doe   Sign Out      |
|----------------------------------------------------------------------------------------------------|--------------------------|
| Wage Reporting                                                                                                    |                          |
| Choose Employer                                                                                                    |                          |
| Wages have been entered for this employer. You can still enter additional wages for this employer. To com confirm all details on the Wage Report Review and submit before exiting.                                                                                          | nplete this wage report, |
| Select the employer below to report more wages:                                                                                                    |                          |
| O Employer 1<br>123 Address Lane, Baltimore, MD, 12345 2 Pay Stubs Entered                                                                                                    |                          |
| <ul> <li>Employer not listed?</li> <li>If you need to report wages for an employer not listed above, or have self-employment wages or work charcontact us or your local Social Security field office. What are work changes?</li> <li>Next Return to Review Exit</li> </ul> | inges to report, please  |
|                                                                                                    |                          |

## 5. Data entry Screen

### 5.1. Original Wage Entry Screen (Self-Reporter)

(R6 Comprehensive Screen Package # 2.1.4.2.)

| Wage Reporting Add Pay Stub for Employer 1 Pay period start Pay period start Pay period end Month Day Year Or Or Or Or Or Or Or Or Or Or Or Or Or O                                                                                                    | wy Social Security                                                                                                    | John Doe   Sign Out |
|----------------------------------------------------------------------------------------------------|----------------------------------------------------------------------------------------------------|---------------------|
| Add Pay Stub for Employer 1         Pay period start       Pay period end         Month       Day       Year         Image: Image: I | Wage Reporting                                                                                                    |                     |
| Pay period start       Pay period end         Month       Day       Year         Image: Construction of the pay period       Image: Construction of the pay period         \$       Image: Construction of the pay stub.       Gross pay is the amount prior to taxes and deductions.         What date were you paid?       If you receive direct deposit, this is the date the wages were deposited into your account.         Month       Day       Year         Image: Image: Imag                                                                                                    | Add Pay Stub for Employer 1                                                                                                    |                     |
|                                                                                                    | Pay period start       Pay period end         Month       Day       Year         Image: Construction of the pay for this pay period       Image: Construction of the pay stub.         Gross pay for this pay period       Image: Construction of the pay stub.         Gross pay for the value for "Gross Pay", and not "Net Pay" from the pay stub.       Gross pay is the amount prior to taxes and deductions.         What date were you paid?       If you receive direct deposit, this is the date the wages were deposited into your account.         Month       Day       Year         Image: Image: |                     |

# Change 34: Revised Wage Entry Screen (self-Reporter)

| Social Security                                                                                                    | Jane Doe Sign Out |
|----------------------------------------------------------------------------------------------------|-------------------|
| Wage Reporting                                                                                                    |                   |
| Add Pay Stub for Employer 1                                                                                                    |                   |
| Pay period start       Pay period end         Month       Day       Year       Month       Day         Image: Start Start St | Year              |
| Update Cancel                                                                                                    |                   |

## Change 35: Revised Wage Entry Screen 'Gross Pay' Modal

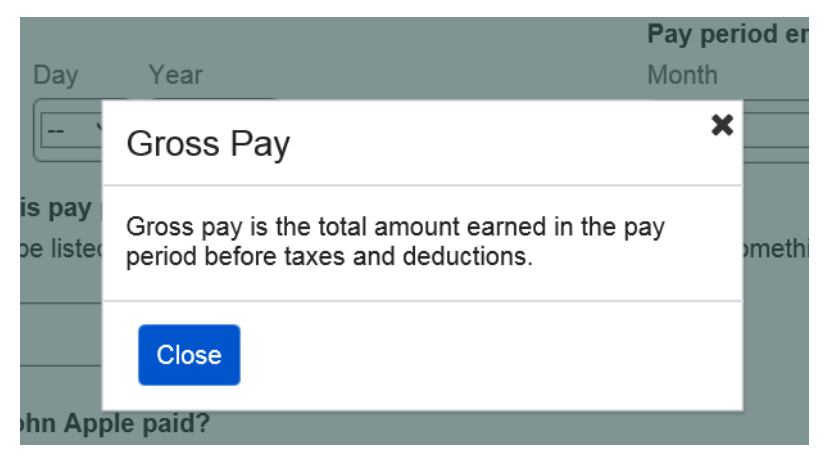

### 5.2. Original Wage Entry Screen (Representative Payee)

(R6 Comprehensive Screen Package # 3.1.5.2..)

| my Social Security                                                                                                    | John Doe   Sign Out |
|----------------------------------------------------------------------------------------------------|---------------------|
| Wage Reporting                                                                                                    |                     |
| Add Pay Stub for Employer 1                                                                                                    |                     |
| Pay period start     Pay period end       Month     Day     Year       Image: Signal of the start of the start o |                     |
| What date was Jane Doe paid?         Month       Day         Year         Year         Jf Jane Doe receives direct deposit, this is the date the wages were deposited into an account.         Update         Cancel                                                                                                    |                     |

# <u>Change 36:</u> Revised Wage Entry Screen (Representative Payee)

| Social Security                                                                                                    | Jane Doe              | Sign Out |
|----------------------------------------------------------------------------------------------------|-----------------------|----------|
| Wage Reporting                                                                                                    |                       |          |
| Add Pay Stub for Employer 1                                                                                                    |                       |          |
| Pay period start     Pay period end       Month     Day     Year       Image: Start Start St | viter the 'Net Pay' o | or 'YTD  |
| Update                                                                                                    |                       |          |

### Change 37: Revised Wage Entry Screen 'Gross Pay' Modal

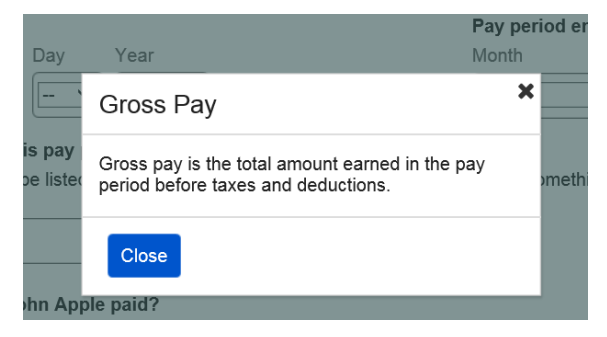

# 6. Wage Report Review Screen 6.1. Original Representative Payee XVI/Concurrent Wage Report Review Screen

(R6 Comprehensive Screen Package # 3.1.6.2.))

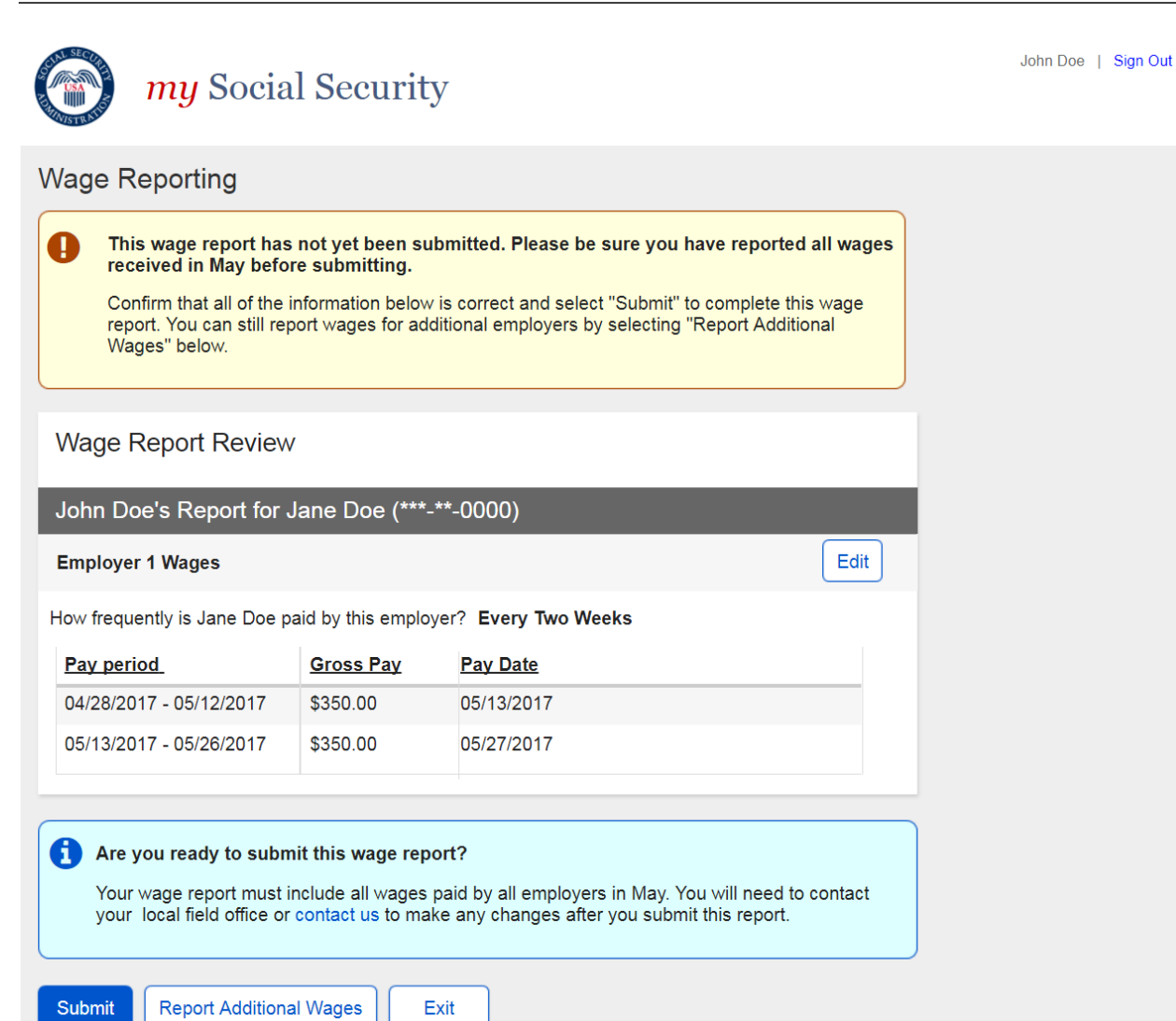

# <u>Change 38:</u> Revised Representative Payee XVI/Concurrent Wage Report Review Screen

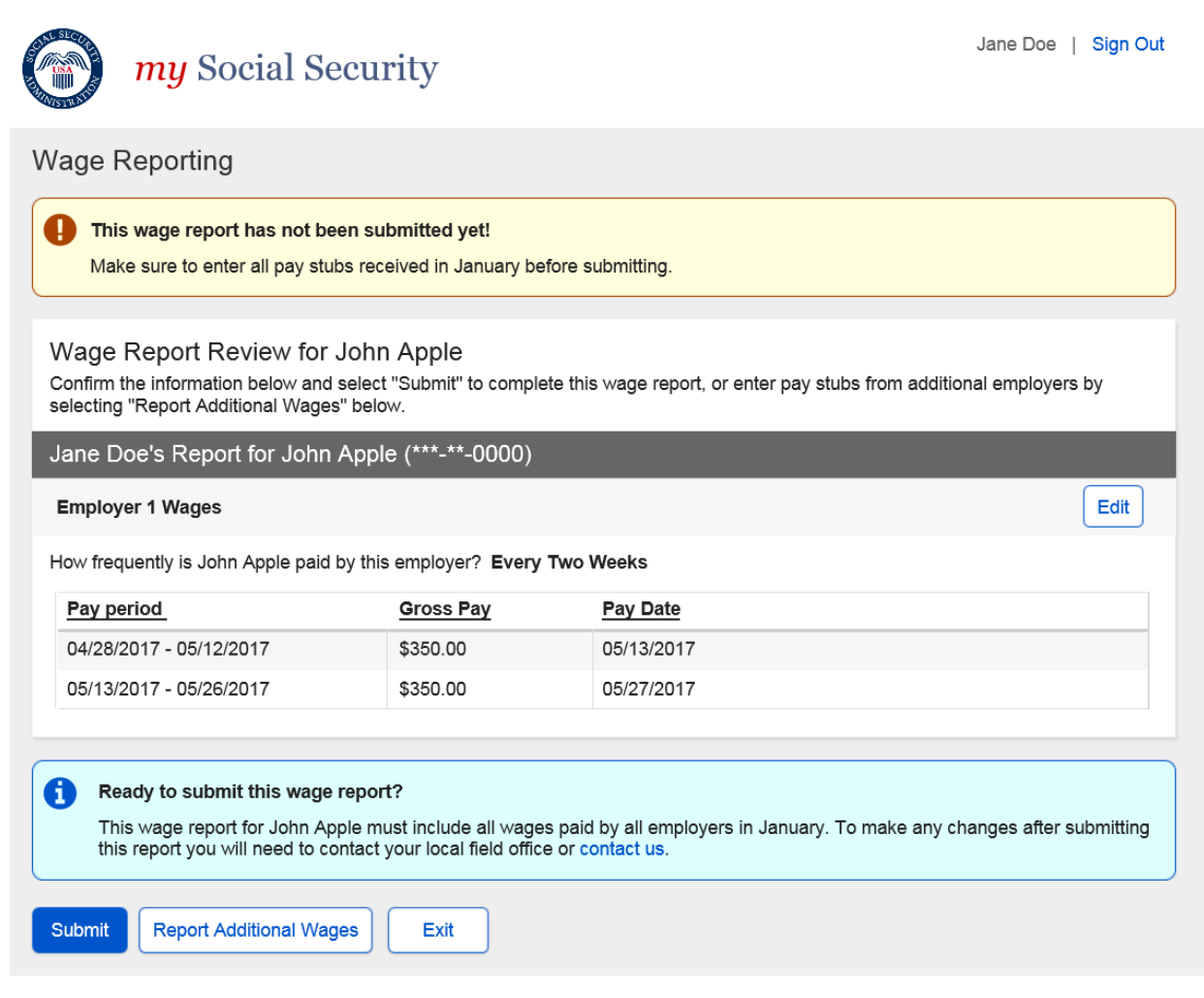

# 6.2. Original Representative Payee Title II Wage Report Review Screen

(R6 Comprehensive Screen Package # 3.1.6.1.)

| my Socia                                                                                             | al Securit                                                                 | у                                                                      |                                                          | John Doe   Sign Out |
|----------------------------------------------------------------------------------------------------|----------------------------------------------------------------------------|------------------------------------------------------------------------|----------------------------------------------------------|---------------------|
| Wage Reporting                                                                                       |                                                                            |                                                                        |                                                          |                     |
| This wage report has<br>Confirm that all of the<br>report. You can still m<br>Wages" below.          | s not yet been s<br>information below<br>eport wages for ac                | ubmitted.<br>v is correct and select "Su<br>dditional employers by sel | ubmit" to complete the wage<br>ecting "Report Additional |                     |
| Wage Report Review                                                                                   | v                                                                          |                                                                        |                                                          |                     |
| John Doe's Report for                                                                                | Jane Doe (***·                                                             | **-0000)                                                               |                                                          |                     |
| Employer 1 Wages                                                                                     |                                                                            |                                                                        | Edit                                                     |                     |
| How frequently is Jane Doe p                                                                         | aid by this emplo                                                          | yer? Every Two Weeks                                                   | 3                                                        |                     |
| Pay period                                                                                           | Gross Pay                                                                  | Pay Date                                                               |                                                          |                     |
| 02/05/2017 - 02/18/2017                                                                              | \$350.00                                                                   | 02/24/2017                                                             |                                                          |                     |
| 02/19/2017 - 03/04/2017                                                                              | \$350.00                                                                   | 03/10/2017                                                             |                                                          |                     |
| Are you ready to subr<br>You will no longer be al<br>can be added by subm     Submit Report Addition | nit this wage rep<br>ble to change this<br>titing a new report<br>al Wages | ort?<br>information once you sub                                       | mit the report. Additional wages                         |                     |

# Change 39: Revised Representative Payee Title II Wage Report Review Screen

| W Social Secur                                                                                                    | rity                                    |                                                 | Jane Doe   Sign Out |
|----------------------------------------------------------------------------------------------------|-----------------------------------------|-------------------------------------------------|---------------------|
| Wage Reporting                                                                                                    |                                         |                                                 |                     |
| This wage report has not been sub                                                                                                    | omitted yet!                            |                                                 |                     |
| Wage Report Review for John<br>Confirm the information below and select<br>selecting "Report Additional Wages" belo                                                                                                    | Apple<br>"Submit" to complete thi<br>w. | s wage report, or enter pay stubs from addition | nal employers by    |
| Jane Doe's Report for John Apple                                                                                                    | e (***-**-0000)                         |                                                 |                     |
| Employer 1 Wages                                                                                                    |                                         |                                                 | Edit                |
| How frequently is John Apple paid by this                                                                                                    | employer? Every Two V                   | Veeks                                           |                     |
| Pay period                                                                                                    | Gross Pay                               | Pay Date                                        |                     |
| 04/28/2017 - 05/12/2017                                                                                                    | \$350.00                                | 05/13/2017                                      |                     |
| 05/13/2017 - 05/26/2017                                                                                                    | \$350.00                                | 05/27/2017                                      |                     |
| Ready to submit this wage report? This report cannot be changed online after submitting. To make any changes after submitting this report you will need to contact your local Social Security field office or contact us. |                                         |                                                 |                     |
| Submit Report Additional Wages                                                                                                    | Exit                                    |                                                 |                     |

## 6.5. Original XVI/Concurrent Wage Report Review Screen (Self-Reporter)

(R6 Comprehensive Screen Package # 2.1.7.2)

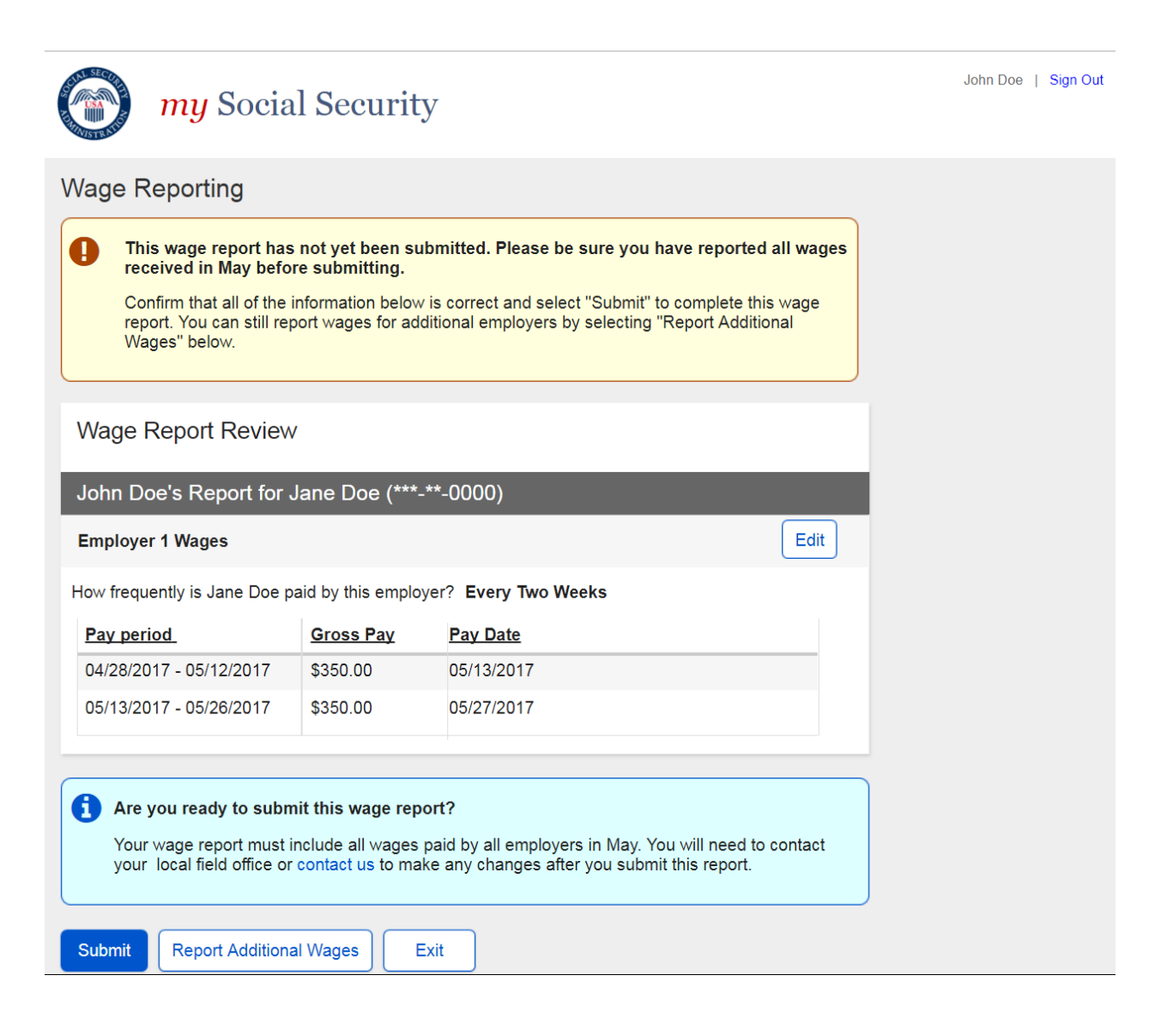

# Change 40: Revised XVI/Concurrent Wage Report Review Screen (Self-Reporter)

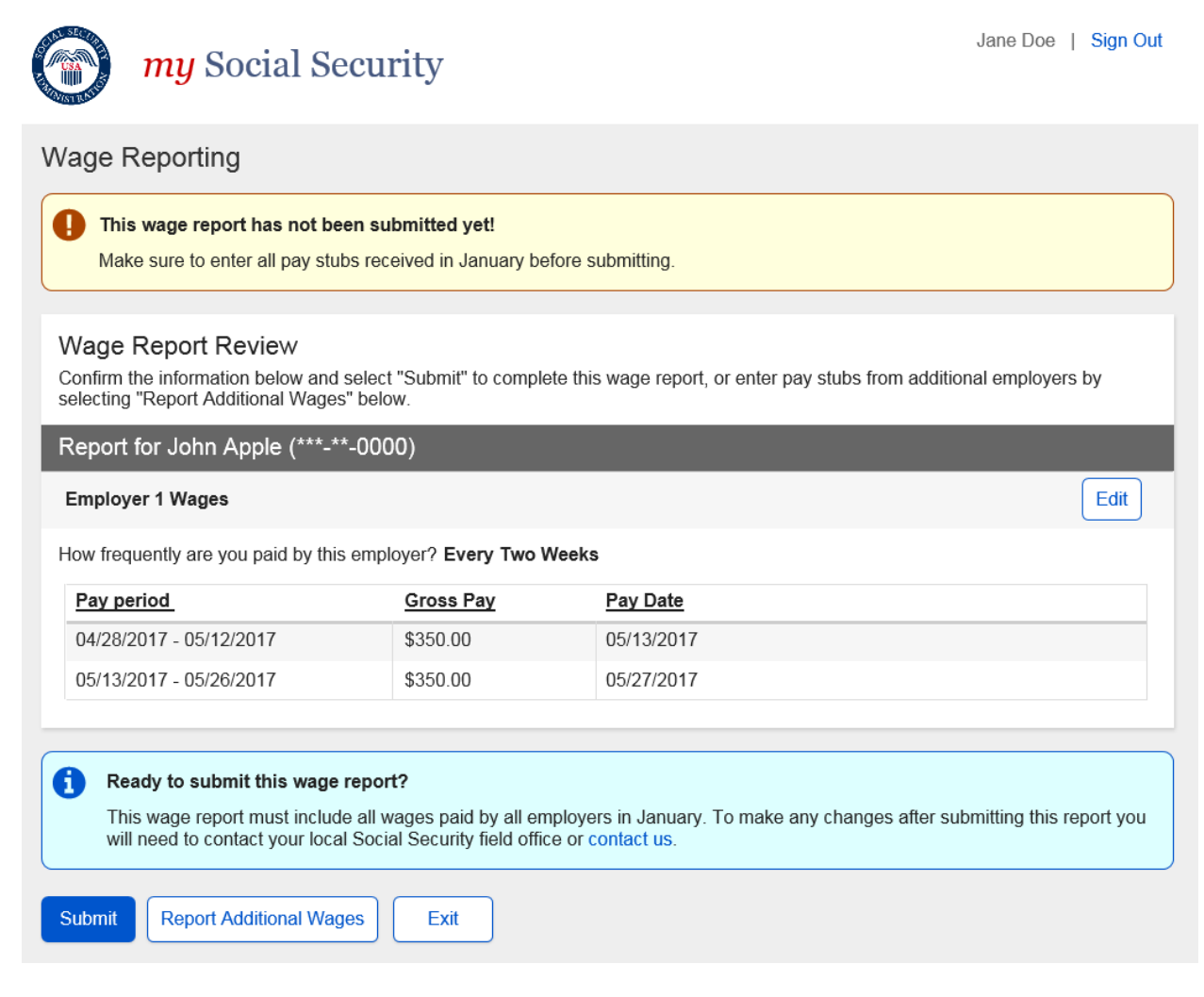

# 6.7. Original Title II Wage Report Review Screen (Self Reporter)

(R6 Comprehensive Screen Package # 2.1.7.1)

| <i>my</i> Socia                                                                               | l Security                                                                                                    | y                                                  |                | John Doe   Sign Out |  |
|-----------------------------------------------------------------------------------------------|----------------------------------------------------------------------------------------------------|----------------------------------------------------|----------------|---------------------|--|
| Wage Reporting                                                                                |                                                                                                    |                                                    |                |                     |  |
| Your wage report has<br>Confirm that all of the<br>report. You can still rep<br>Wages" below. | Your wage report has not yet been submitted.<br>Confirm that all of the information below is correct and select "Submit" to complete your wage report. You can still report wages for additional employers by selecting "Report Additional Wages" below. |                                                    |                |                     |  |
| Wage Report Review                                                                            | /                                                                                                    |                                                    |                |                     |  |
| Report for John Doe (*                                                                        | **-**-0000)                                                                                                    |                                                    | -              |                     |  |
| Employer 1 Wages                                                                              |                                                                                                    |                                                    | Edit           |                     |  |
| How frequently are you paid b                                                                 | by this employer?                                                                                                    | Every Two Weeks                                    |                |                     |  |
| Pay period                                                                                    | Gross Pay                                                                                                    | Pay Date                                           |                |                     |  |
| 02/05/2017 - 02/18/2017                                                                       | \$350.00                                                                                                    | 02/24/2017                                         |                |                     |  |
| 02/19/2017 - 03/04/2017                                                                       | \$350.00                                                                                                    | 03/10/2017                                         |                |                     |  |
|                                                                                               |                                                                                                    |                                                    |                |                     |  |
| Are you ready to subm<br>You will no longer be ab<br>can be added by submit                   | hit this wage reported to change this itting a new report.                                                                                                    | ort?<br>nformation once you submit the report. Add | litional wages |                     |  |

# <u>Change 41:</u> Revised Title II Wage Report Review Screen (self-Reporter)

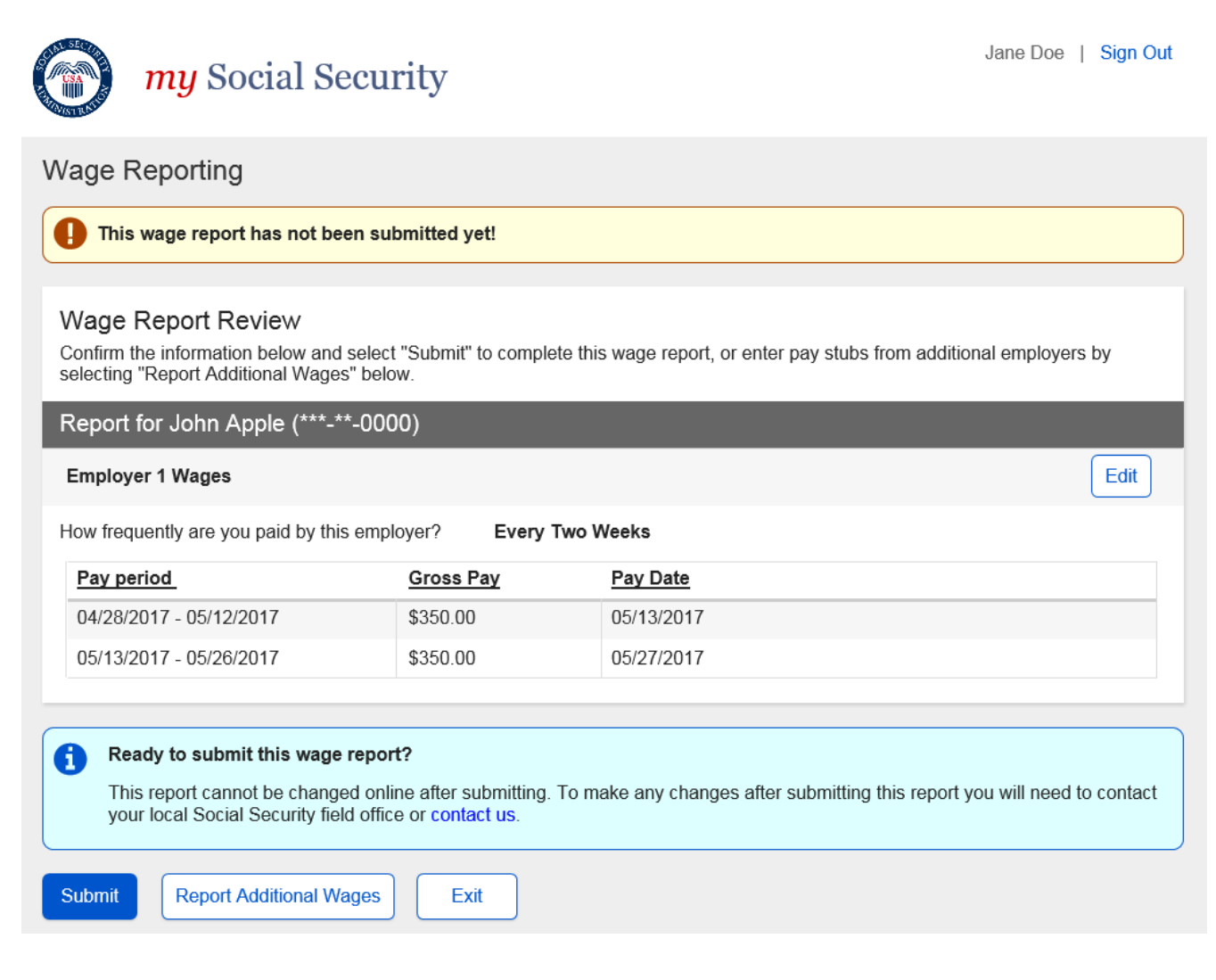

# 7. Wage Report Confirmation Screens

### 7.1. Wage Report Confirmation Screens (Representative Payee Variants)

### 7.1.1. Original Title II Representative Payee Confirmation Screen

(R6 Comprehensive Screen Package # 3.1.7.1.)

| <i>my</i> Social Security                                                                                                    | John Doe   Sign Out |
|----------------------------------------------------------------------------------------------------|---------------------|
| Wage Reporting                                                                                                    |                     |
| Your wage report was successfully submitted at 1:00 PM on March 10, 2017.<br>We recommend that you print or save a copy of the wage report receipt for your records. |                     |
| View Receipt                                                                                                    |                     |
| Is Jane Doe self-employed?<br>Contact us or contact your local field office to report self-employment earnings and work changes.                                     |                     |
| Done Add New Wage Report                                                                                                    |                     |

## Change 42: Revised Title II Representative Payee Confirmation Screen

| <i>my</i> Social Security                                                                                                    | John Doe   Sign Out                  |
|----------------------------------------------------------------------------------------------------|--------------------------------------|
| Wage Reporting                                                                                                    |                                      |
| <ul> <li>John Apple's wage report was successfully submitted at 1:00 PM on April 4, 2019.<br/>We recommend printing or saving a copy of this wage report receipt for your records.<br/>To report work changes or self-employment earnings for John Apple, contact your local Social Social Soc</li></ul> | Security field office or contact us. |
| Need to report your own wages?         You are currently in Representative Payee Services. To report wages that you earned, switch to "Report Wages". Click here to switch accounts.         Done         Add New Wage Report                                                                                                    | o your own account and select        |

#### 7.1.2.1. Original Title II Representative Payee Confirmation Screen Receipt

(R6 Comprehensive Screen Package # 3.1.7.1.1.)

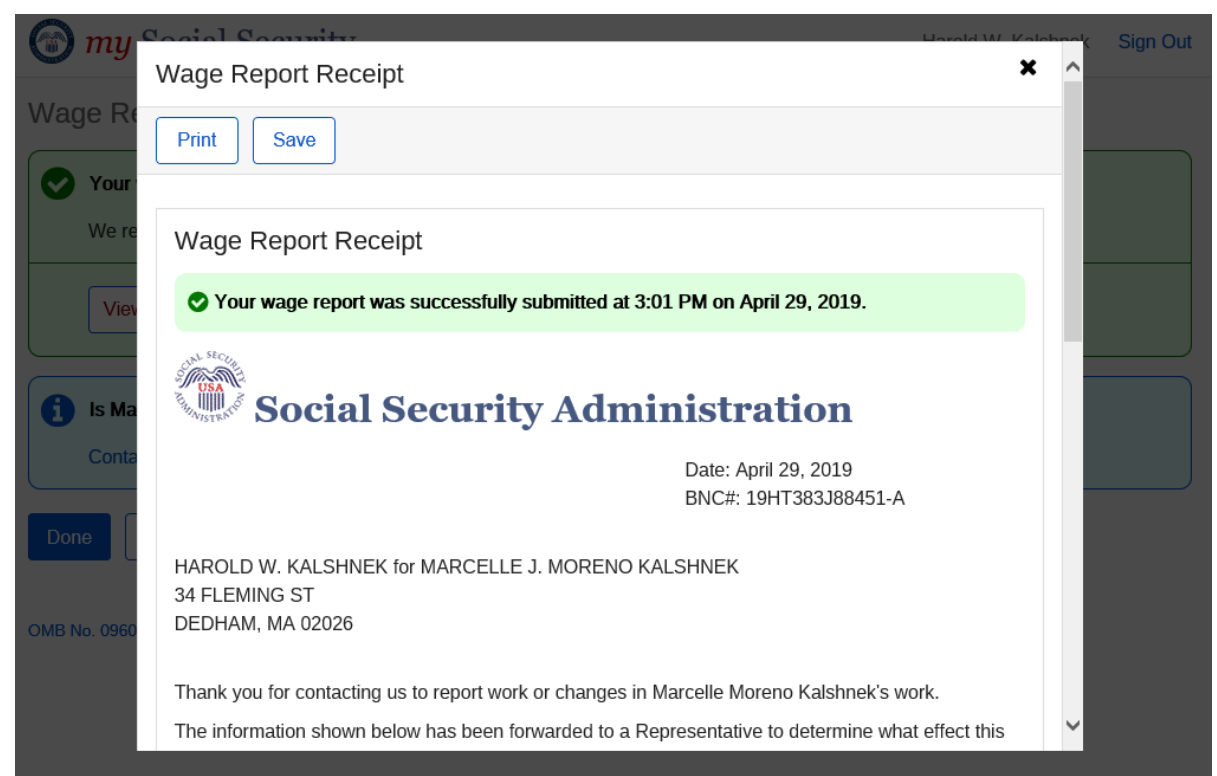

#### Change 43: Revised Title II Representative Payee Confirmation Screen Receipt

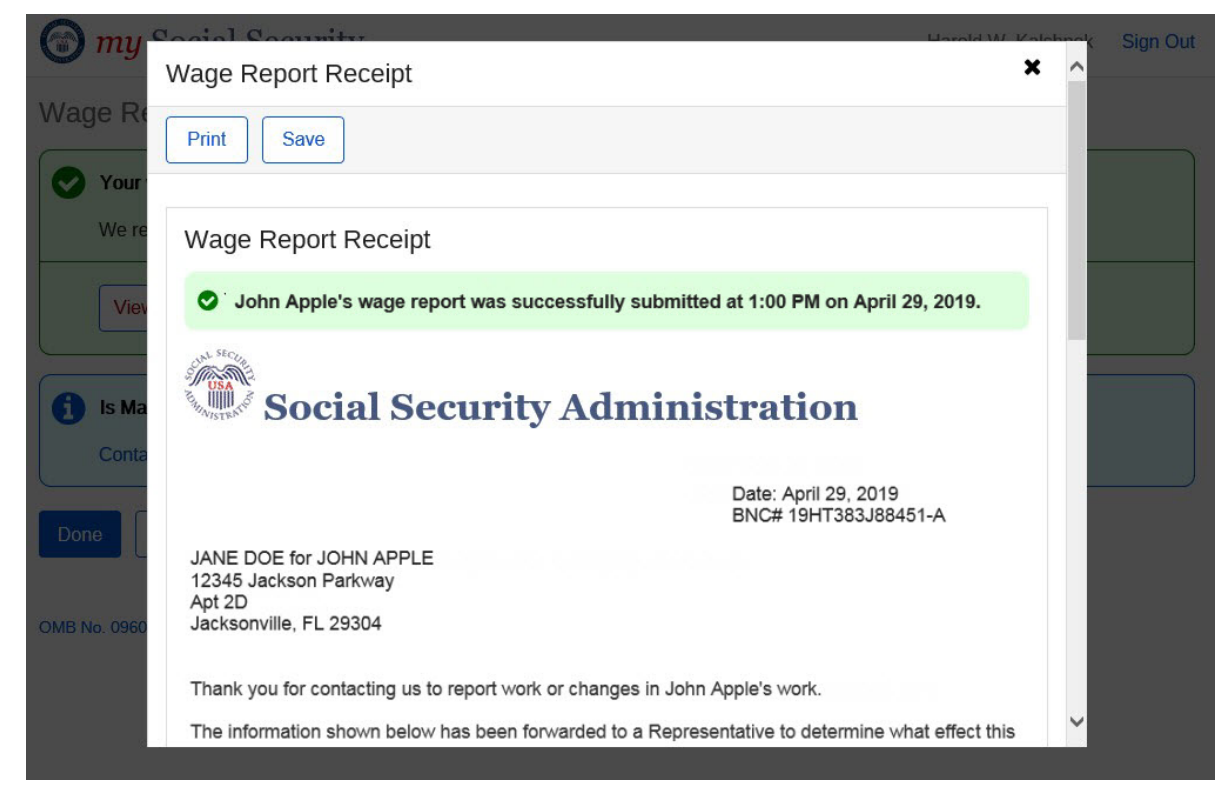

### 7.1.3. Original Title XVI Representative Payee Confirmation Screen

(R6 Comprehensive Screen Package # 3.1.7.1.2.)

| <i>my</i> Social Security                                                                                                    | John Doe   Sign Out |
|----------------------------------------------------------------------------------------------------|---------------------|
| Wage Reporting                                                                                                    |                     |
| <ul> <li>Your wage report for May 2017 was successfully submitted at 1:00 PM on June 20, 2017.</li> <li>We recommend that you print or save a copy of the wage report receipt for your records.</li> <li>Please report Jane Doe's wages for June in the first six days of July to avoid incorrect payments.</li> </ul> |                     |
| View Receipt                                                                                                    |                     |
| Is Jane Doe self-employed?<br>Contact us or contact your local field office to report self-employment earnings and work changes.                                                                                                    |                     |
| Done                                                                                                    |                     |

### Change 44: Revised Title XVI Representative Payee Confirmation Screen

| <i>my</i> Social Security                                                                                                    | Jane Doe   Sign Out                         |
|----------------------------------------------------------------------------------------------------|---------------------------------------------|
| Wage Reporting                                                                                                    |                                             |
| <ul> <li>John Apple's wage report for January 2018 was successfully submitted at 1:00 PM on Feb<br/>We recommend printing or saving a copy of this wage report receipt for your records. To avoid in<br/>John Apple's wages for February in the first six days of March.</li> <li>View Receipt</li> </ul> | ruary 5, 2019.<br>ncorrect payments, report |
| Need to report your own wages?     To report your own wages as a spouse, parent, or sponsor of someone receiving SSI, switch to y     "Report Wages". Click here to switch accounts.     Done     Report Wages for Another Beneficiary                                                                    | rour own account and select                 |

# 7.1.4.1. Original Title XVI/Concurrent Representative Payee Confirmation Screen Receipt

(R6 Comprehensive Screen Package # 3.1.7.1.3.)

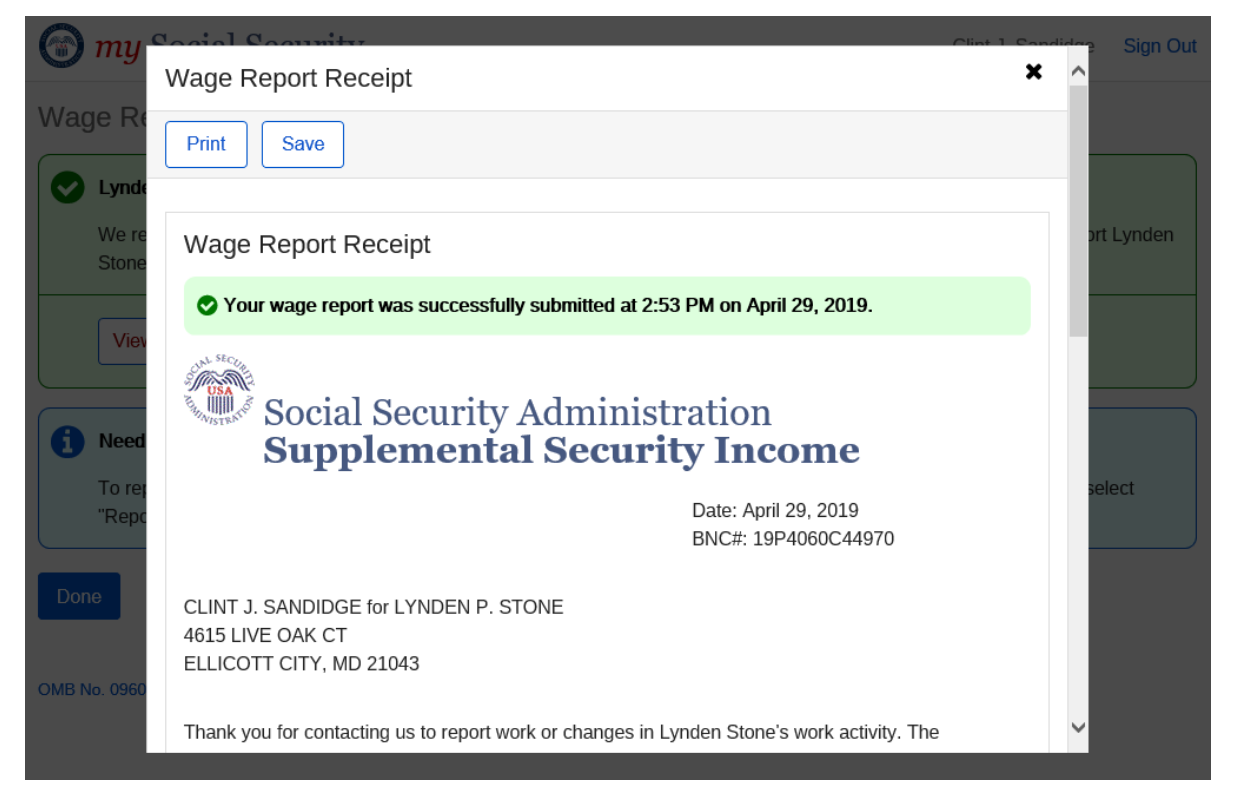

# <u>Change 45:</u> Revised Title XVI/Concurrent Representative Payee Confirmation Screen Receipt

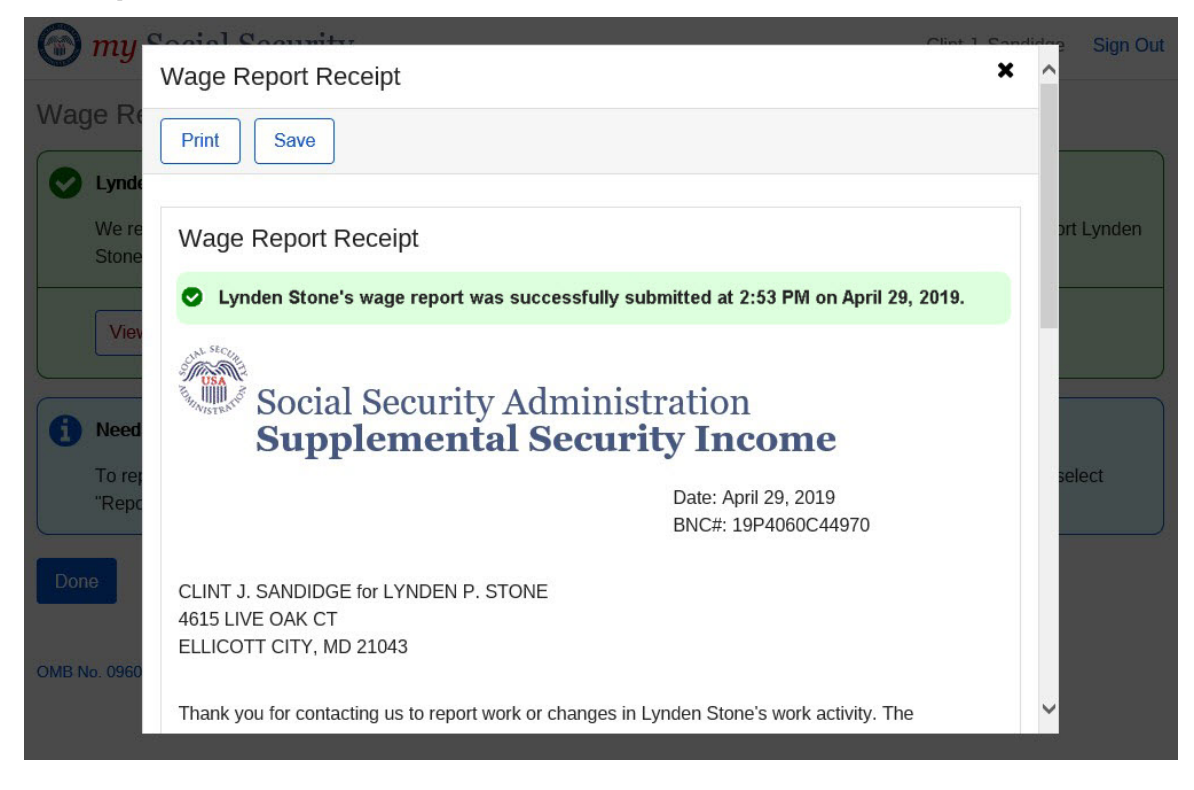

### 7.1.5. Original Concurrent Representative Payee Wage Report Confirmation Screen

(R6 Comprehensive Screen Package # 3.1.7.1.4.)

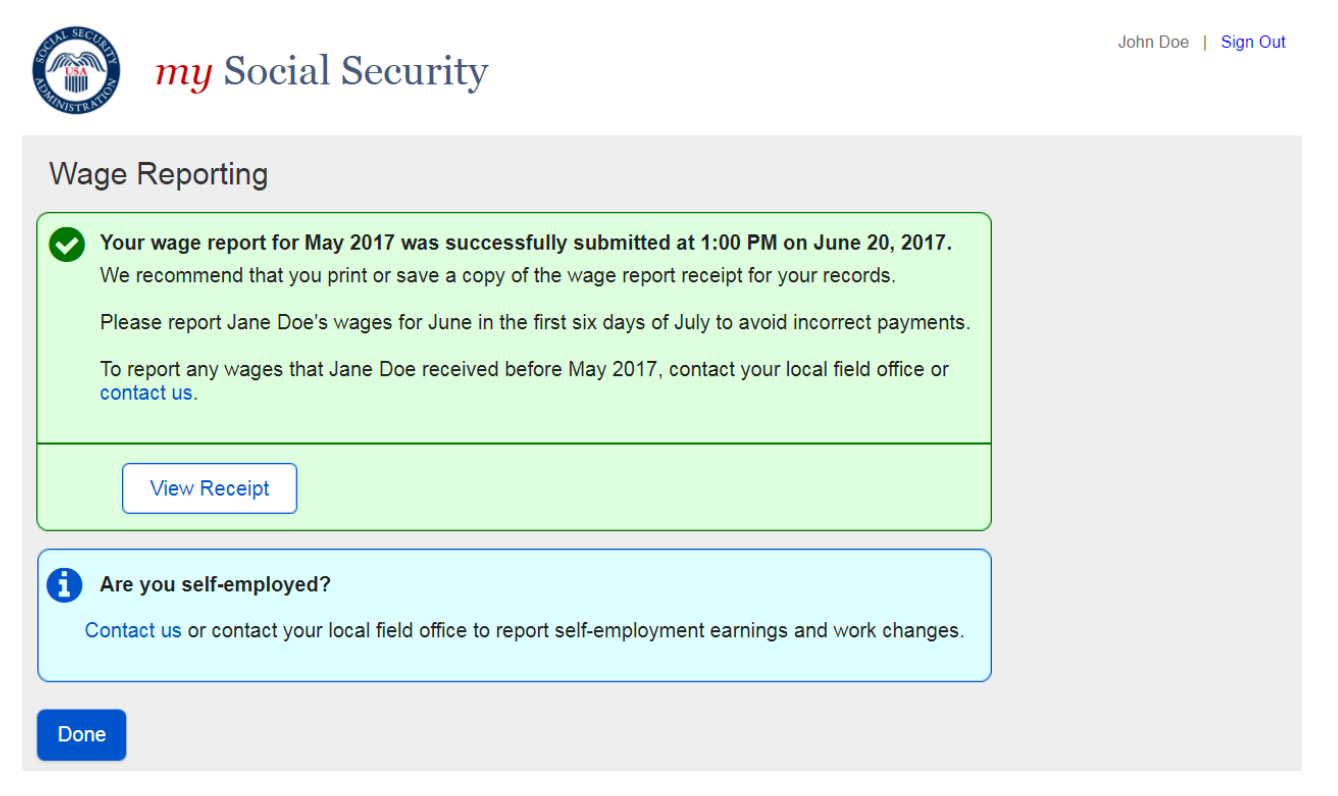

# <u>Change 46:</u> Revised Concurrent Representative Payee Wage Report Confirmation Screen

|                        | my Social Security                                                                                                    | John Doe   Sign Out                                                                       |
|------------------------|----------------------------------------------------------------------------------------------------|-------------------------------------------------------------------------------------------|
| Wage                   | Reporting                                                                                                    |                                                                                           |
| Ve<br>App<br>To<br>App | In Apple's wage report for March 2019 was successfully submitted at 1:00 PM on Apple's wage report for saving a copy of this wage report receipt for your records. To avoid ole's wages for April in the first six days of May.<br>The preport any wages that John Apple received before March 2019, or any self-employment early ole, contact us or contact your local Social Security field office. | r <b>il 4, 2019.</b><br>incorrect payments, report John<br>nings or work changes for John |
|                        | /iew Receipt                                                                                                    |                                                                                           |
| Nee<br>You<br>"Re      | ed to report your own wages?<br>I are currently in Representative Payee Services. To report wages that you earned, switch t<br>port Wages". Click here to switch accounts.                                                                                                    | o your own account and select                                                             |
| Done                   | Report Wages for Another Beneficiary                                                                                                    |                                                                                           |

### 7.2. Wage Report Confirmation Screens (Self-Reporter Variants)

#### 7.2.1. Original Title II Self-Reporter Confirmation Screen

(R6 Comprehensive Screen Package #2.1.8.1.)

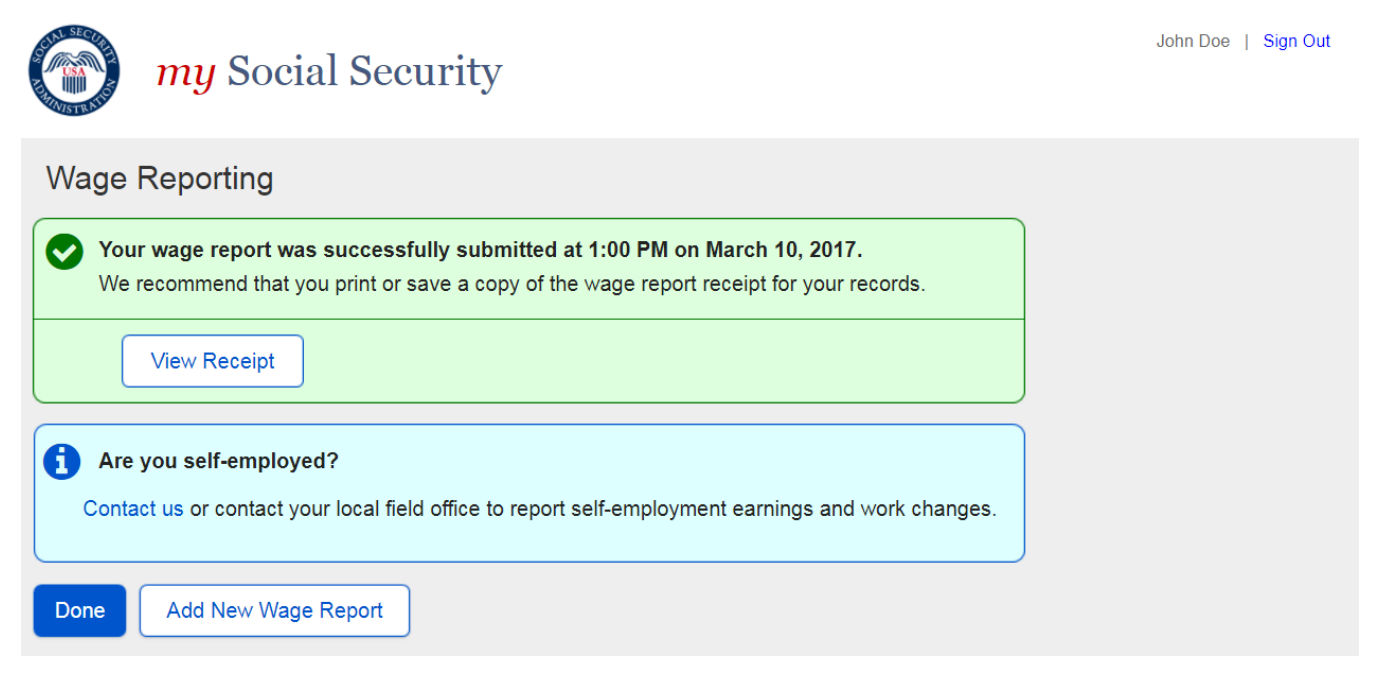

## Change 47: Revised Title II Self-Reporter Confirmation Screen (Self-Reporter Only)

| <i>my</i> Social Security                                                                                                    | John Doe   Sign Out     |
|----------------------------------------------------------------------------------------------------|-------------------------|
| Wage Reporting                                                                                                    |                         |
| Your wage report was successfully submitted at 1:00 PM on March 10, 2017.<br>We recommend that you print or save a copy of the wage report receipt for your records.    |                         |
| View Receipt                                                                                                    |                         |
| Have you had any changes in employment, or are you self employed?<br>To report work changes or self-employment earnings, please contact your local Social Securty field | d office or contact us. |
| Done Add New Wage Report                                                                                                    |                         |

# <u>Change 48:</u> Revised Title II Self-Reporter Confirmation Screens for Self Reporting users who are also Representative Payees (hide/show Navigation Guidance)

Change 48(A): Revised Title II Self-Reporter Confirmation (SR who is also RP) (hidden)

| <i>my</i> Social Security                                                                                                    | John Doe   Sign Out |
|----------------------------------------------------------------------------------------------------|---------------------|
| Wage Reporting                                                                                                    |                     |
| Your wage report was successfully submitted at 1:00 PM on May 10, 2019.<br>We recommend that you print or save a copy of the wage report receipt for your records.<br>View Receipt                                                                            |                     |
| <ul> <li>Have you had any changes in employment, or are you self-employed?<br/>To report work changes or self-employment earnings, please contact your local Social Securty field office.</li> <li>Need to report wages as a Representative Payee?</li> </ul> | ce or contact us.   |
| Done Add New Wage Report                                                                                                    |                     |

### Change 48(B): Revised Title II Self-Reporter Confirmation (SR who is also RP) (shown)

|            | my Social Security                                                                                                    | John Doe   Sign Out      |
|------------|----------------------------------------------------------------------------------------------------|--------------------------|
| Wage       | e Reporting                                                                                                    |                          |
|            | Your wage report was successfully submitted at 1:00 PM on May 10, 2019.<br>We recommend that you print or save a copy of the wage report receipt for your records.                                                                                                    |                          |
|            | View Receipt                                                                                                    |                          |
| <b>1</b> H | lave you had any changes in employment, or are you self-employed?<br>To report work changes or self-employment earnings, please contact your local Social Securty field o                                                                                                    | office or contact us.    |
|            | Need to report wages as a Representative Payee?<br>If you are a Representative Payee for someone who is working and receiving Supplemental Secur<br>Social Security Disability, you can switch to Representative Payee Services to report their wages.<br>Click here to switch to Representative Payee Services | rity Income (SSI) and/or |
| Done       | Add New Wage Report                                                                                                    |                          |
|            |                                                                                                    |                          |

### 7.2.3. Original Title XVI Self-Reporter Confirmation Screen

(R6 Comprehensive Screen Package #2.1.8.2.)

| <i>my</i> Social Security                                                                                                    | John Doe | Sign Out |
|----------------------------------------------------------------------------------------------------|----------|----------|
| Wage Reporting                                                                                                    |          |          |
| <ul> <li>Your wage report for May 2017 was successfully submitted at 1:00 PM on June 20, 2017.<br/>We recommend that you print or save a copy of the wage report receipt for your records.<br/>Please report your wages for June in the first six days of July to avoid incorrect payments.<br/>To report any wages that you received before May 2017, contact us or contact your local field office.</li> <li>View Receipt</li> </ul> |          |          |
| Are you self-employed?     Contact us or contact your local field office to report self-employment earnings and work changes.  Done                                                                                                    |          |          |

# <u>Change 49:</u> Revised Title XVI Self-Reporter Confirmation Screen (Self-Reporter Only Variant)

|                    | <i>my</i> Social Security                                                                                                    | John Doe   Sign Out |  |  |  |
|--------------------|----------------------------------------------------------------------------------------------------|---------------------|--|--|--|
| Wage               | Wage Reporting                                                                                                    |                     |  |  |  |
| V<br>W<br>Pl<br>re | our wage report for May 2019 was successfully submitted at 1:00 PM on June 20, 2019.<br>/e recommend that you print or save a copy of the wage report receipt for your records.<br>lease report your wages for June in the first six days of July to avoid incorrect payments. To report any v<br>ceived before May 2019, contact your local Social Security field office or contact us. | wages that you      |  |  |  |
|                    | View Receipt                                                                                                    |                     |  |  |  |
| 1 Ha               | ve you had any changes in employment, or are you self employed?                                                                                                    |                     |  |  |  |
| Done               | b report work changes or seit-employment earnings, please contact your local Social Securty field office                                                                                                    | or contact us.      |  |  |  |

# <u>Change 50:</u> Revised Title XVI Self-Reporter Confirmation Screens for Self Reporting users who are also Representative Payees (hide/show Navigation Guidance)

Change 50(A): Revised Title XVI Self-Reporter Confirmation Screen (SR who is also RP) (hidden)

|          | my Social Security                                                                                                    | John Doe   Sign Out |
|----------|----------------------------------------------------------------------------------------------------|---------------------|
| Wag      | e Reporting                                                                                                    |                     |
|          | Your wage report for May 2019 was successfully submitted at 1:00 PM on June 20, 2019.<br>We recommend that you print or save a copy of the wage report receipt for your records.<br>Please report your wages for June in the first six days of July to avoid incorrect payments. To report an | iy wages that you   |
|          | View Receipt                                                                                                    |                     |
| <b>1</b> | lave you had any changes in employment, or are you self-employed?<br>To report work changes or self-employment earnings, please contact your local Social Securty field offi                                                                                                    | ce or contact us.   |
| •        | Need to report wages as a Representative Payee?                                                                                                    |                     |
| Done     |                                                                                                    |                     |

# <u>Change 50(B):</u> Revised Title XVI Self-Reporter Confirmation Screen (SR who is also RP) (Shown)

|      | my Social Security                                                                                                    | John Doe       | Sign Out |
|------|----------------------------------------------------------------------------------------------------|----------------|----------|
| Wag  | ge Reporting                                                                                                    |                |          |
|      | Your wage report for May 2019 was successfully submitted at 1:00 PM on June 20, 2019.                                                                                                    |                |          |
|      | Please report your wages for June in the first six days of July to avoid incorrect payments. To report any received before May 2019, contact your local Social Security field office or contact us.                                                          | wages that you |          |
|      | View Receipt                                                                                                    |                |          |
| 6    | Have you had any changes in employment, or are you self-employed?                                                                                                    |                |          |
|      | To report work changes or self-employment earnings, please contact your local Social Securty field office                                                                                                    | or contact us. |          |
|      | ▲ Need to report wages as a Representative Payee?                                                                                                    |                |          |
|      | If you are a Representative Payee for someone who is working and receiving Supplemental Security In Social Security Disability, you can switch to Representative Payee Services to report their wages. Click here to switch to Representative Payee Services | come (SSI) and | /or      |
| Done |                                                                                                    |                |          |

### 7.2.4. Original Concurrent Self-Reporter Confirmation Screen

(R6 Comprehensive Screen Package # 2.1.8.3.)

| <i>my</i> Social Security                                                                                                    | John Doe   Sign Out |
|----------------------------------------------------------------------------------------------------|---------------------|
| Wage Reporting                                                                                                    |                     |
| Your wage report for May 2017 was successfully submitted at 1:00 PM on June 20, 2017.<br>We recommend that you print or save a copy of the wage report receipt for your records.<br>Please report your wages for June in the first six days of July to avoid incorrect payments.<br>To report any wages that you received before May 2017, contact us or contact your local field office.           View Receipt |                     |
| Are you self-employed?<br>Contact us or contact your local field office to report self-employment earnings and work changes.                                                                                                    |                     |

# <u>Change 51:</u> Revised Concurrent Self Reporter Confirmation Screen (Self-Reporter Only Variant)

| <i>my</i> Social Securit                                                                                                    | John Doe   Sign Out                                                                                                    |
|----------------------------------------------------------------------------------------------------|----------------------------------------------------------------------------------------------------|
| Wage Reporting                                                                                                    |                                                                                                    |
| Your wage report for May 2019 was<br>We recommend that you print or save<br>Please report your wages for June in the<br>received before May 2019, contact you<br>View Receipt | uccessfully submitted at 1:00 PM on June 20, 2019.<br>copy of the wage report receipt for your records.<br>e first six days of July to avoid incorrect payments. To report any wages that you<br>local Social Security field office or contact us. |
| Have you had any changes in employ<br>To report work changes or self-employ                                                                                                   | ment, or are you self employed?<br>nent earnings, please contact your local Social Securty field office or contact us.                                                                                                    |

<u>Change 52:</u> Revised Concurrent Self-Reporter Confirmation Screens for Self Reporting users who are also Representative Payees (hide/show Navigation Guidance) <u>Change 52(A):</u> Revised Concurrent Self-Reporter Confirmation Screen (SR who is also RP) (Hidden)

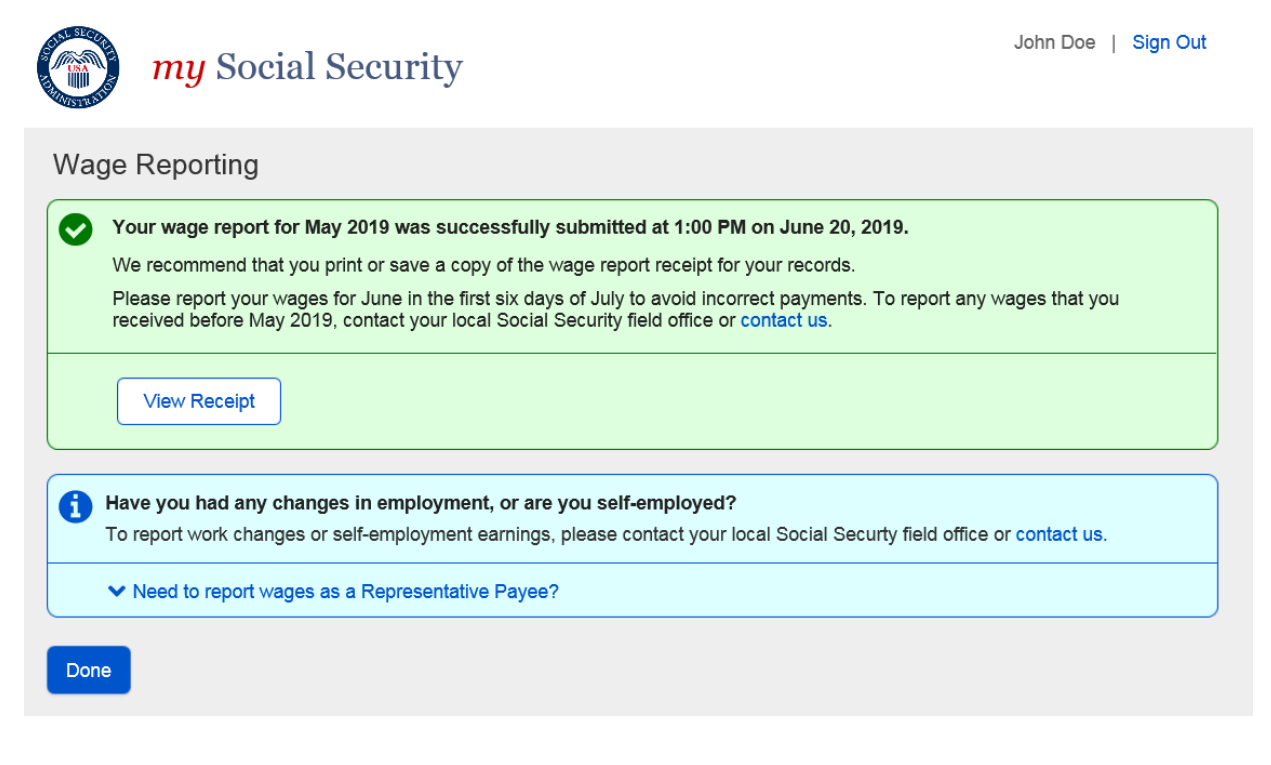

# <u>Change 52(B):</u> Revised Concurrent Self-Reporter Confirmation Screen (SR who is also RP) (Shown)

|      | my Social Security                                                                                                    | John Doe   Sign Ou  | ut |
|------|----------------------------------------------------------------------------------------------------|---------------------|----|
| Wag  | e Reporting                                                                                                    |                     |    |
|      | Your wage report for May 2019 was successfully submitted at 1:00 PM on June 20, 2019.                                                                                                    |                     |    |
|      | Please report your wages for June in the first six days of July to avoid incorrect payments. To report an received before May 2019, contact your local Social Security field office or contact us.                                                              | y wages that you    |    |
|      | View Receipt                                                                                                    |                     |    |
|      | <b>Have you had any changes in employment, or are you self-employed?</b><br>To report work changes or self-employment earnings, please contact your local Social Securty field offic                                                                            | e or contact us.    |    |
|      | ▲ Need to report wages as a Representative Payee?                                                                                                    |                     |    |
|      | If you are a Representative Payee for someone who is working and receiving Supplemental Security<br>Social Security Disability, you can switch to Representative Payee Services to report their wages.<br>Click here to switch to Representative Payee Services | Income (SSI) and/or |    |
| Done |                                                                                                    |                     |    |